Rob Linke, P.E., CFM **Kane County Dept of Environmental** & Water Resources

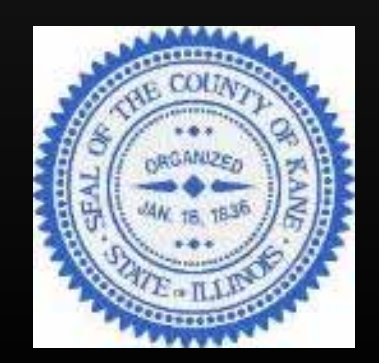

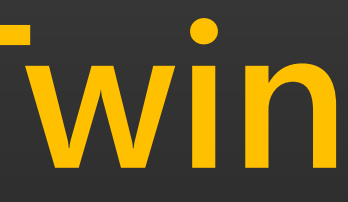

Have we built a digital twin of the stormwater drainage system for **Kane County?** Sort of...

# **Digital Twins in Architectural & Construction Industry**

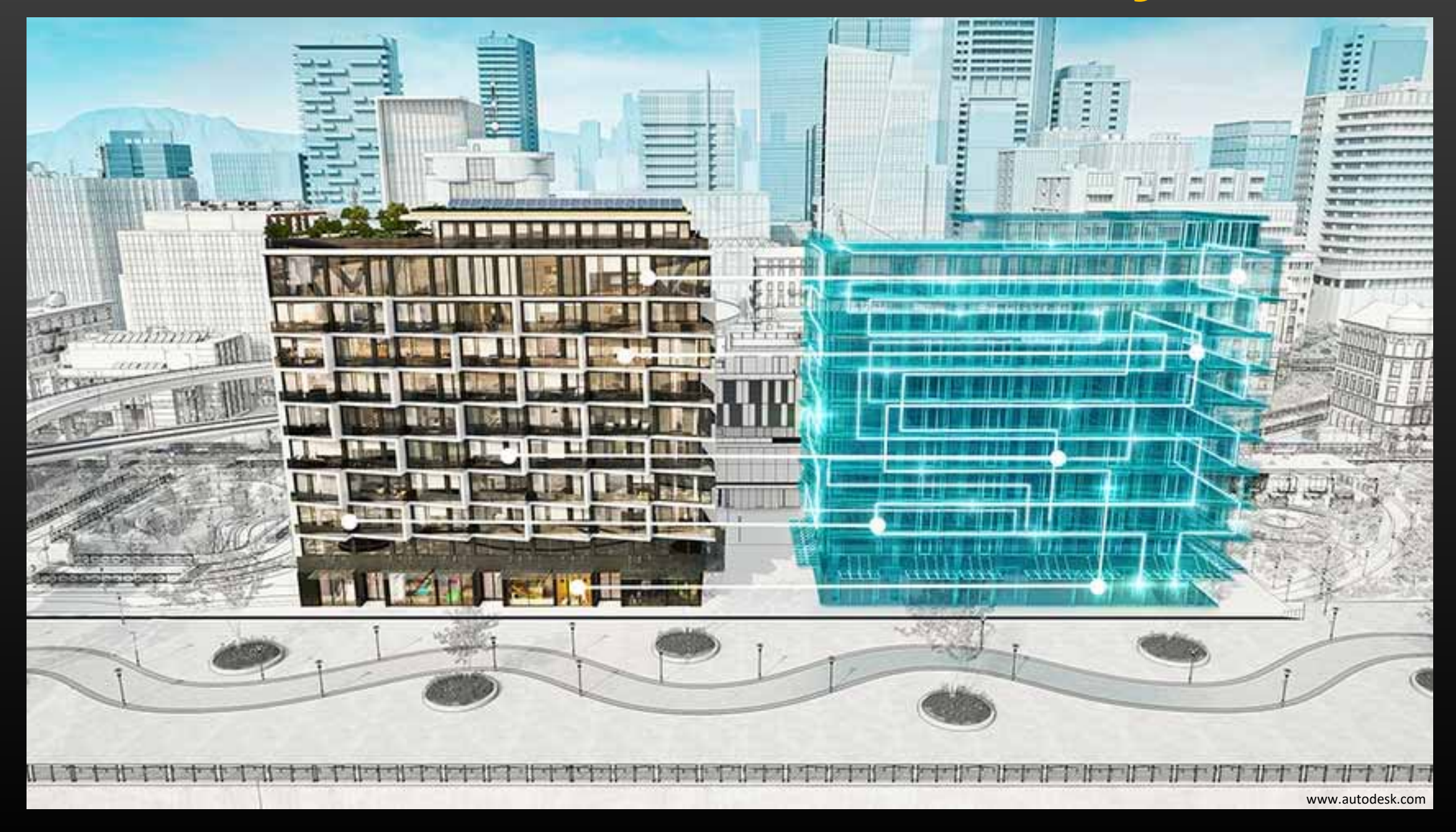

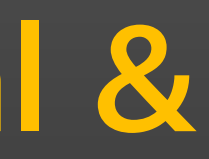

# **Digital Twins in Water Resources Industry**

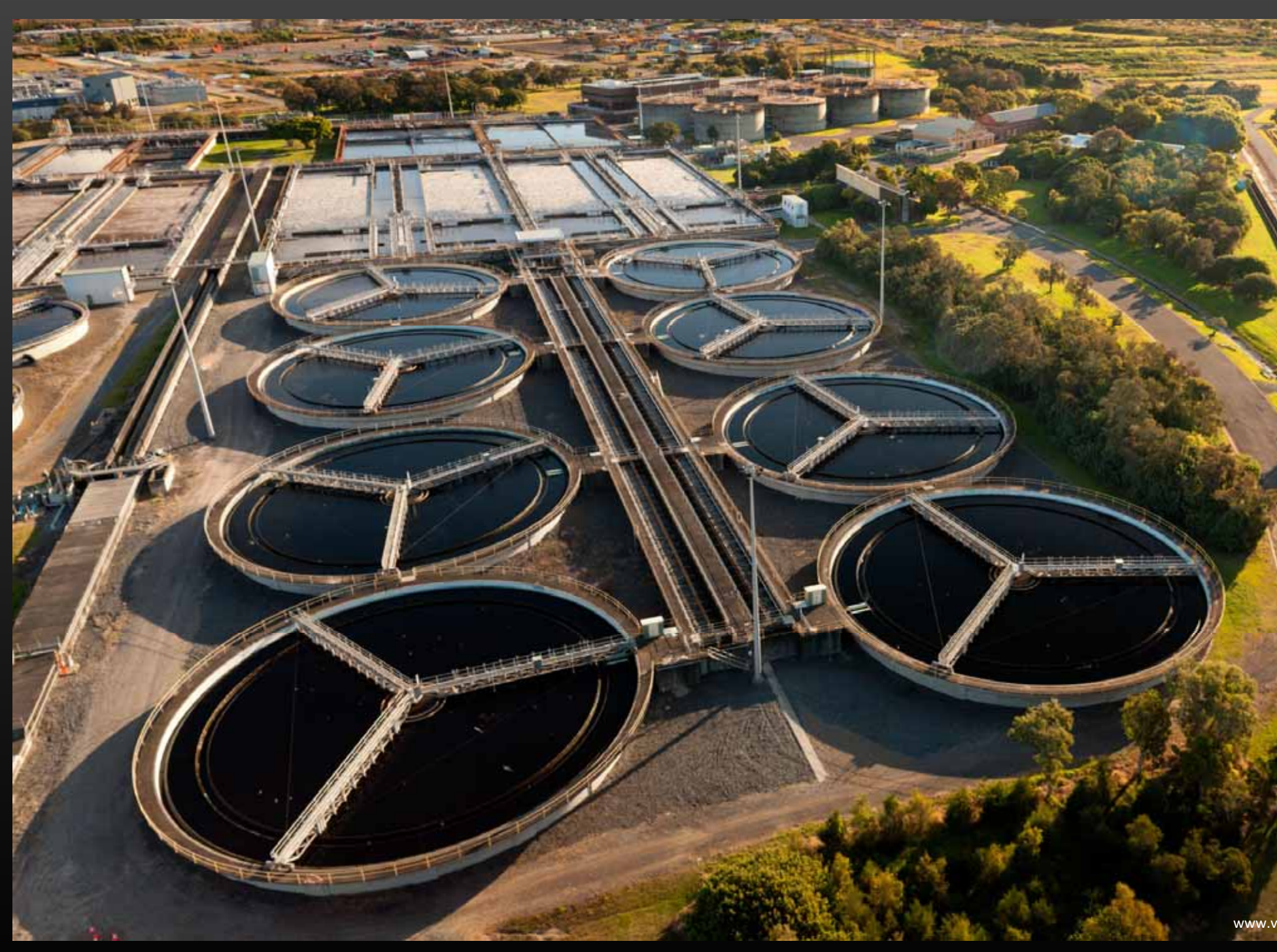

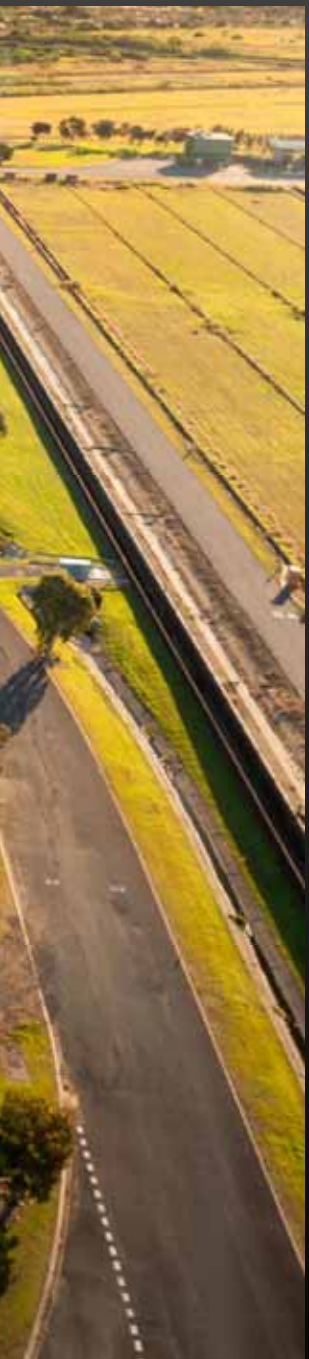

# **Digital Twins in Stormwater?**

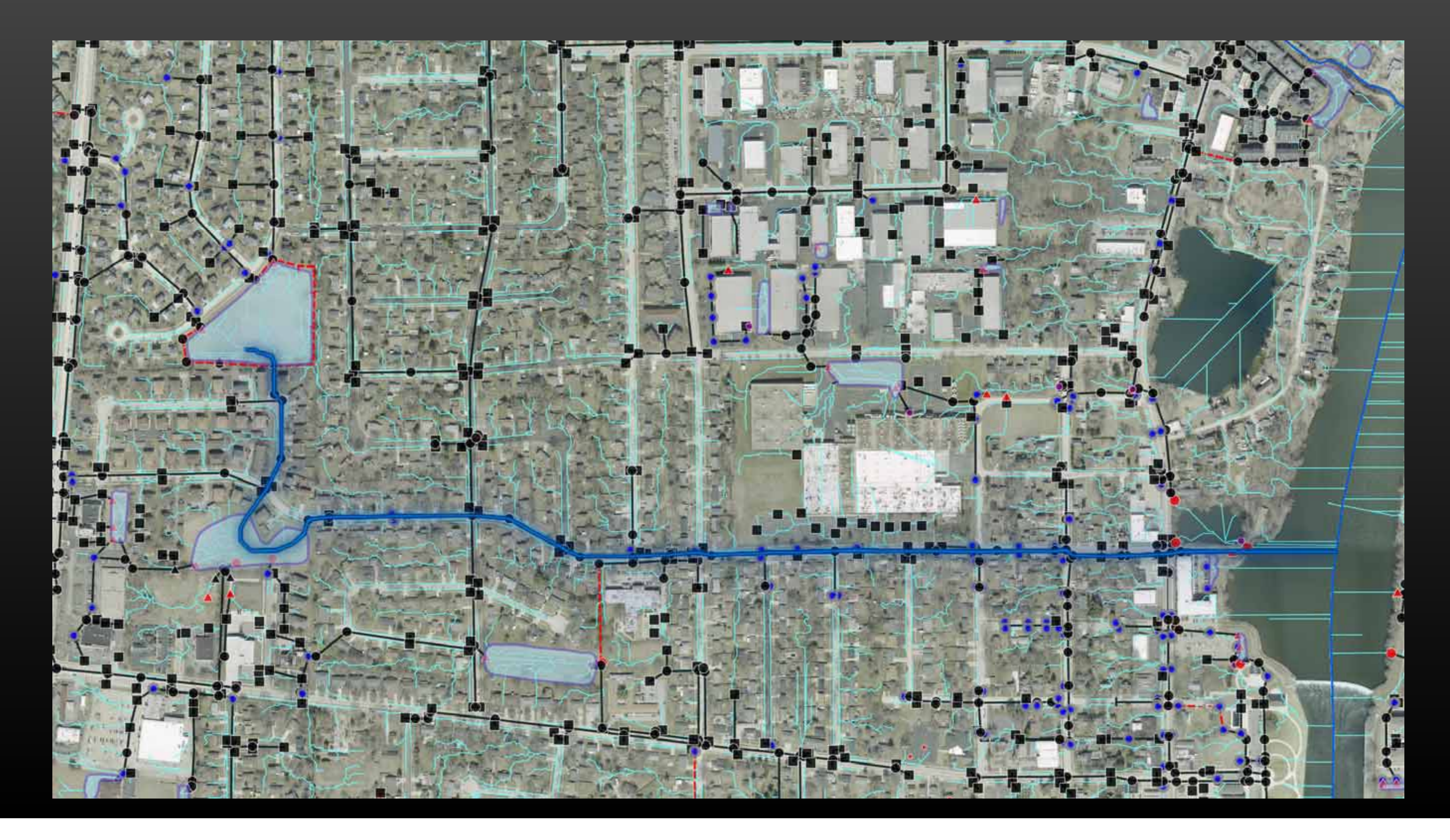

# Five Components of a Stormwater Digital **Twin**<sup>1</sup>

### Geospatial representation of the system $\bigcirc$ Streams, channels, culverts, pipes, inlets, $\bullet$ detention basins, Green Infrastructure / BMPs,

etc.

1 From Colby Manwaring, Innovyze 2023 The 5 Components of the Digital Twin for Water - Innovvze - World WaterTech North America

- **Direct observation or sensor data about the**  $\overline{}$ affecting environment Rain gages, radar rainfall, water level sensors, •
  - stream gages, etc.

### Performance Data

Previous event information: high water marks, • rainfall records, etc.

## Analytics

- Geoprocessing of GIS datasets (simplified analytics)
- Physics-based model using Machine Learning / Geospatial AI (complex analytics).

### nalytics) ng / Geospatial

### Digitalization

Translating the analytics into useful visualizations of • the results that will lead to action

Why is the County taking the lead in this effort?

Kane County Area: 524 mi<sup>2</sup> Unincorporated Areas: 312 mi<sup>2</sup> Municipalities: 212 mi<sup>2</sup>

645 miles of shared boundary between the municipalities and unincorporated Kane County

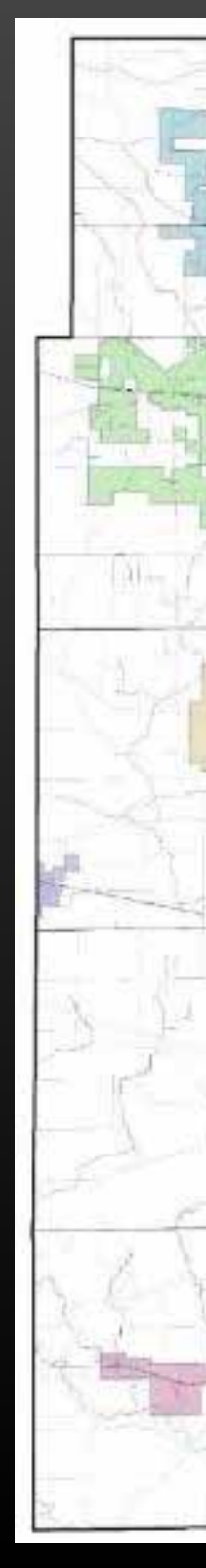

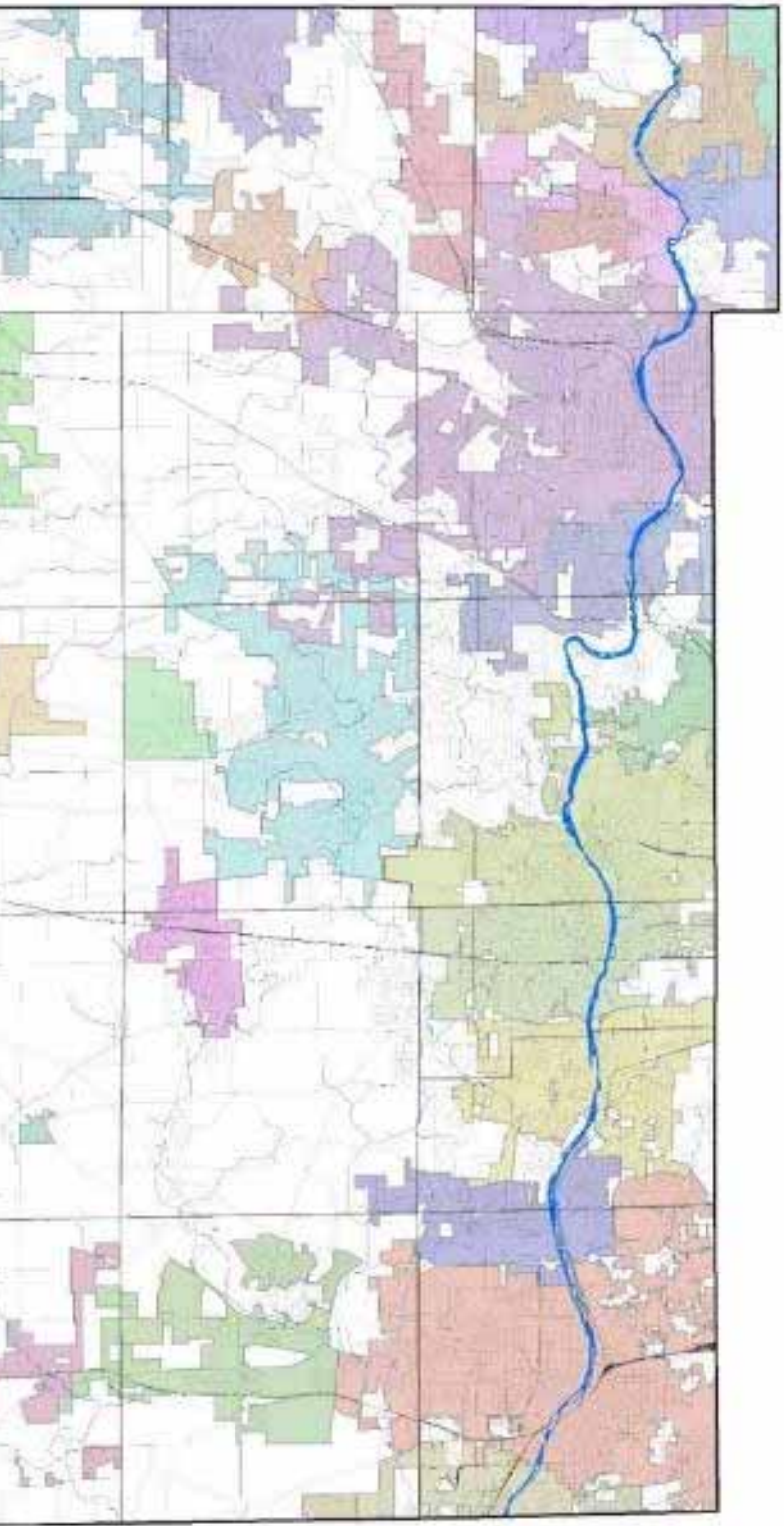

### **Our Goal:**

- Provide comprehensive, stormwater infrastructure information that traces stormwater's origin & flow path, irrespective of political boundaries.
- Facilitate discussion and improve collaboration between local government agencies to address drainage problems & environmental resource issues from a watershed perspective.
- Create a tools that allows users to accurately answer fundamental questions.
  - Short-Term
  - 1. How much area drains to the point of concern?
  - 2. Where does the water flow to and exactly what flow path does it take to get there?
  - Long-term
  - 3. How much, how deep & how fast is the water

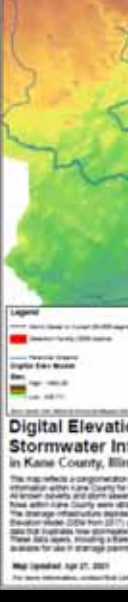

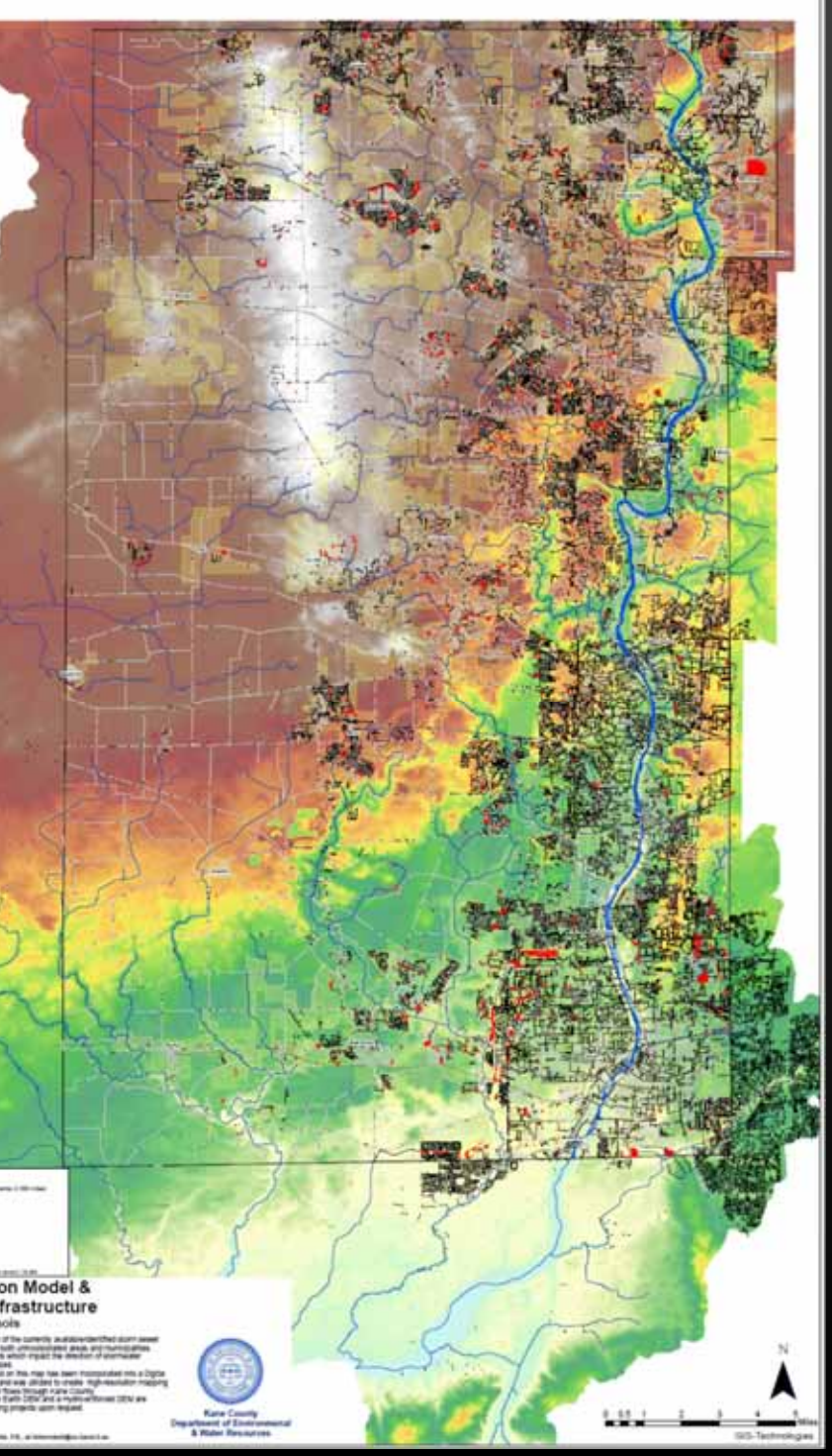

# By creating & maintaining a Stormwater Digital Twin, we can:

- Confirm current flooding issues
- Predict future flooding issues (in a changing climate)
- Evaluate and prepare mitigation strategies for flooding

# ng climate) for flooding

# Why is this important?

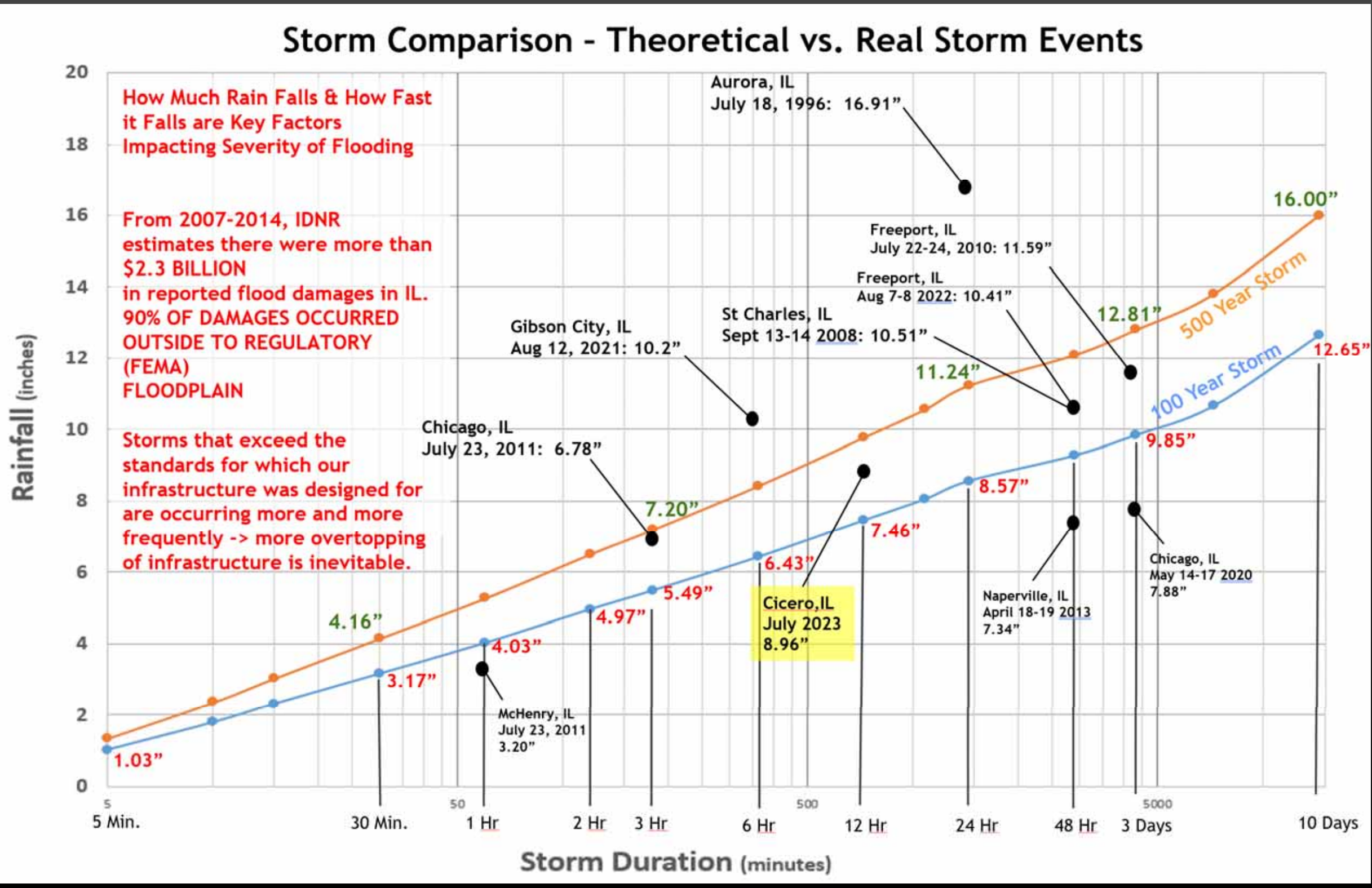

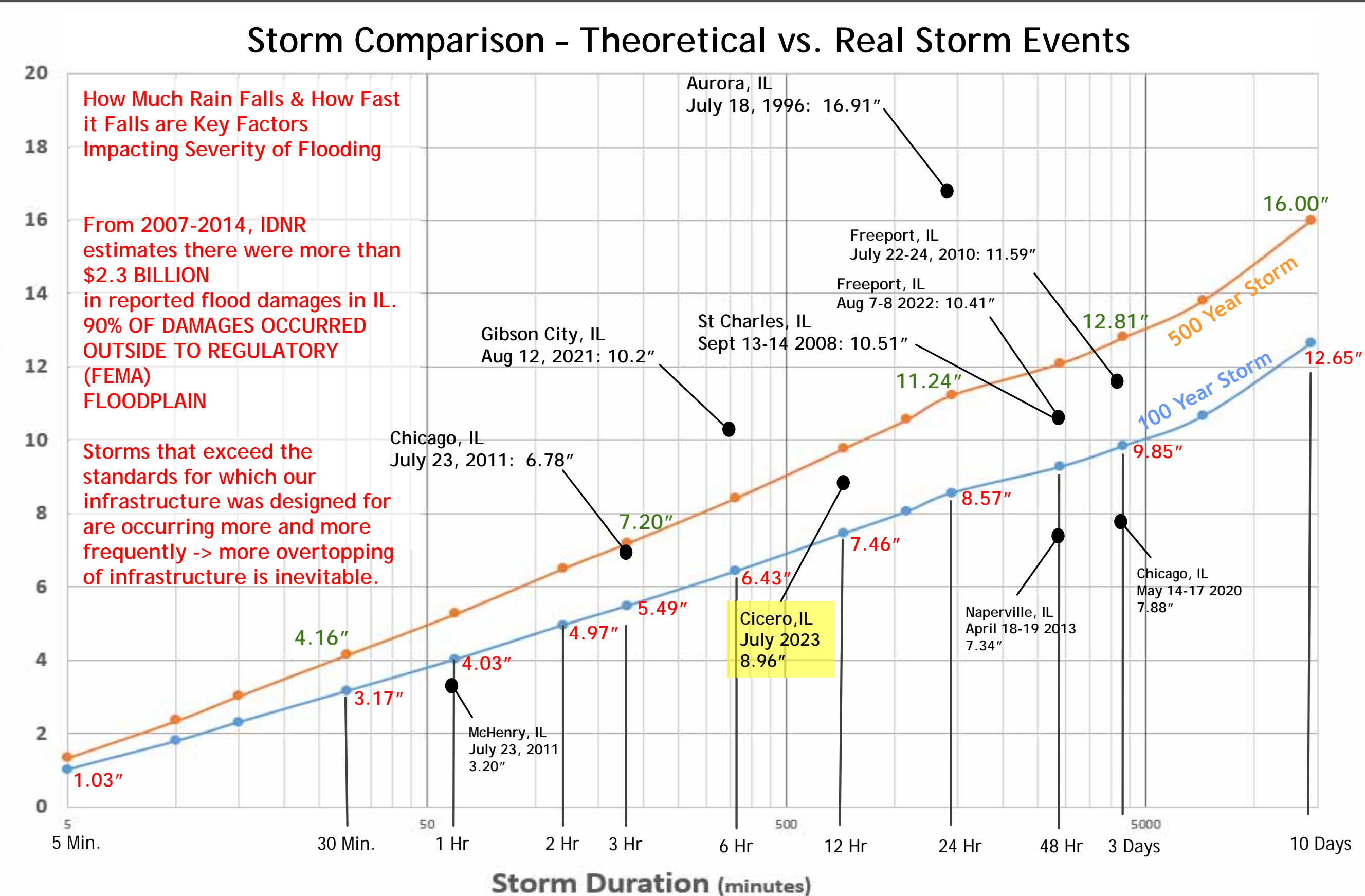

Rainfall (inches)

# By creating & maintaining a Stormwater Digital Twin, we can:

Better assess water quality and develop BMP strategies  $\bigcirc$ to meet state and local water quality goals

You had an accurate & up to date 3D model of the entire landscape?

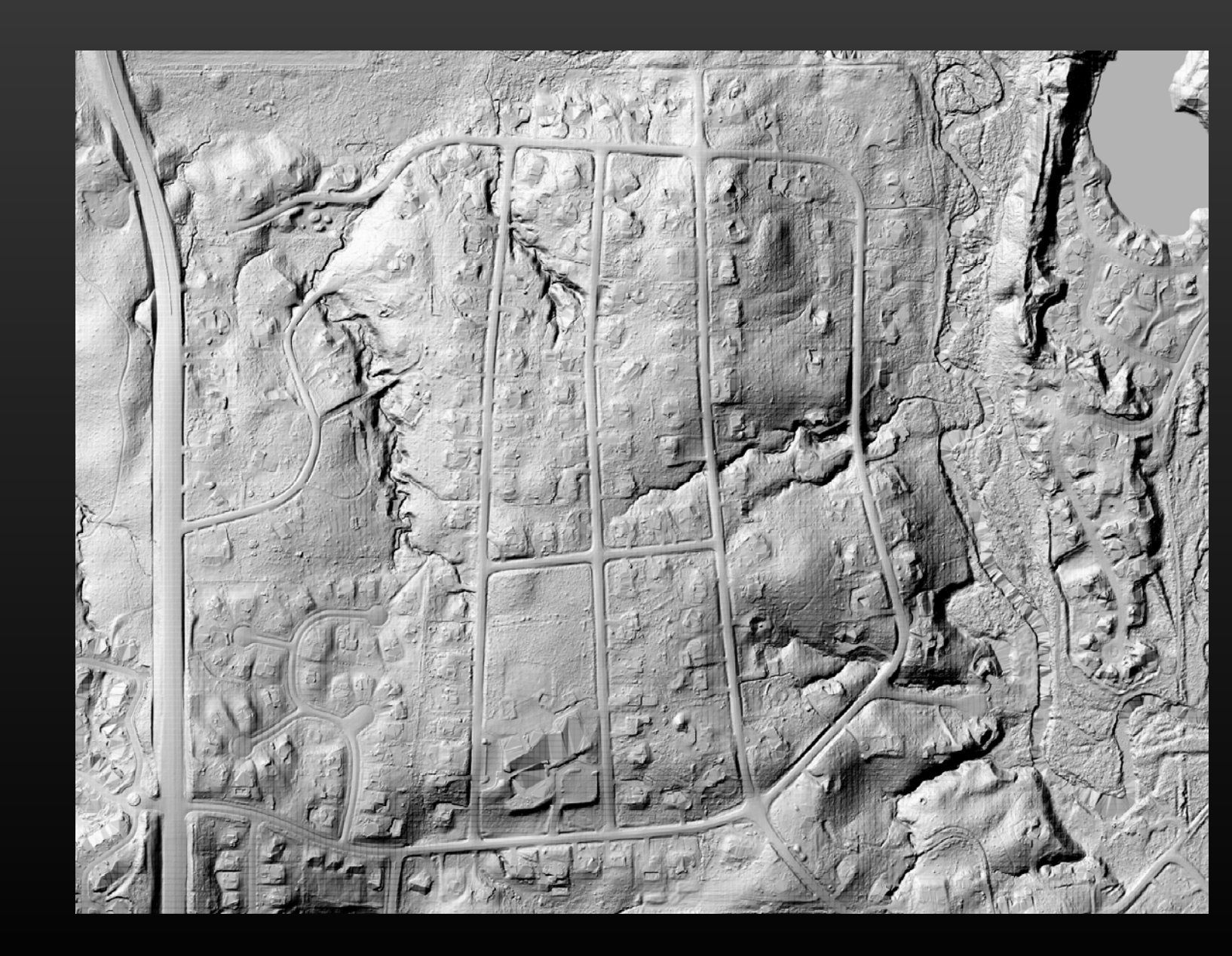

You had all storm sewers located & knew their sizes and inverts?

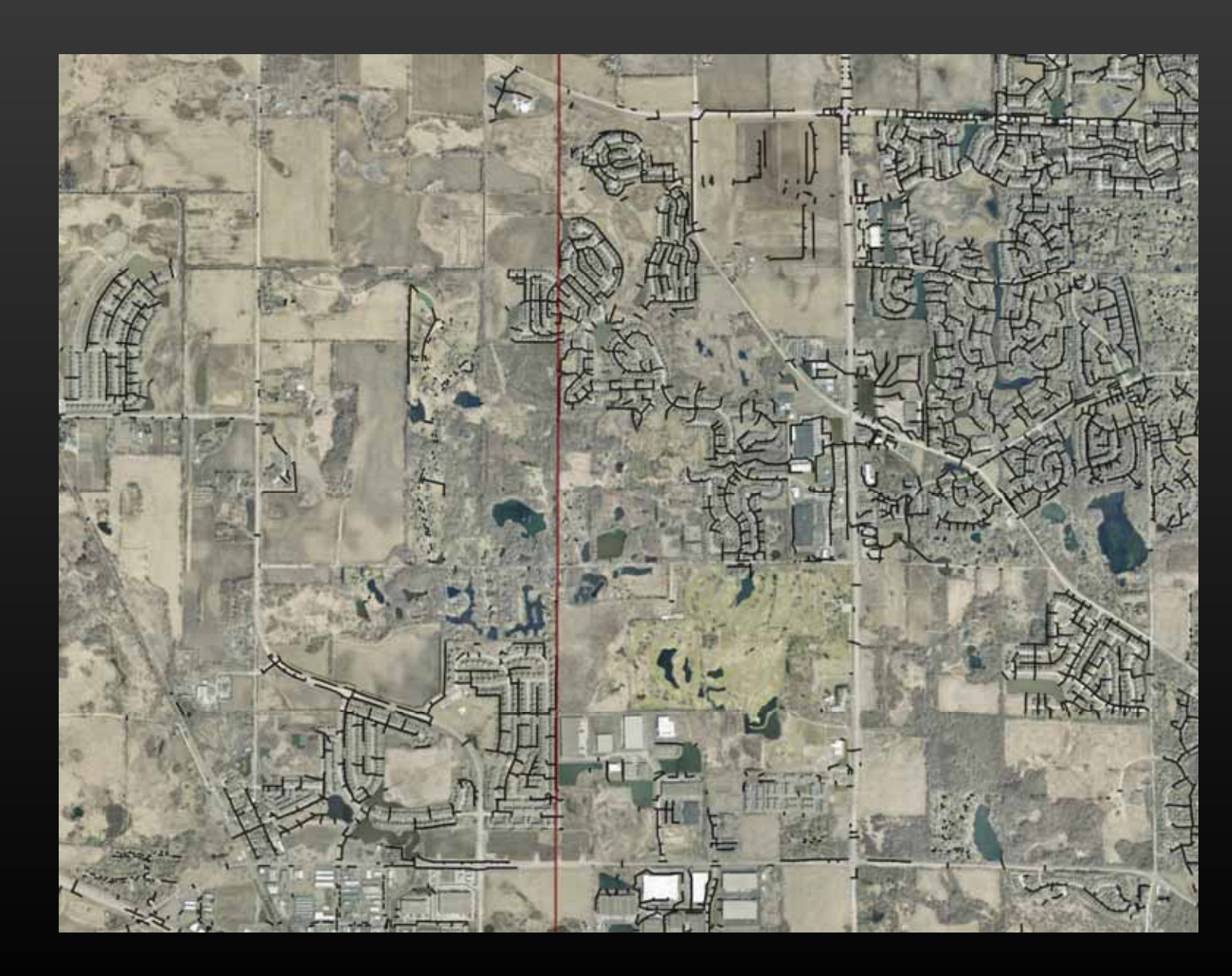

You had all roadway, railroad culverts AND driveway culverts located & measured?

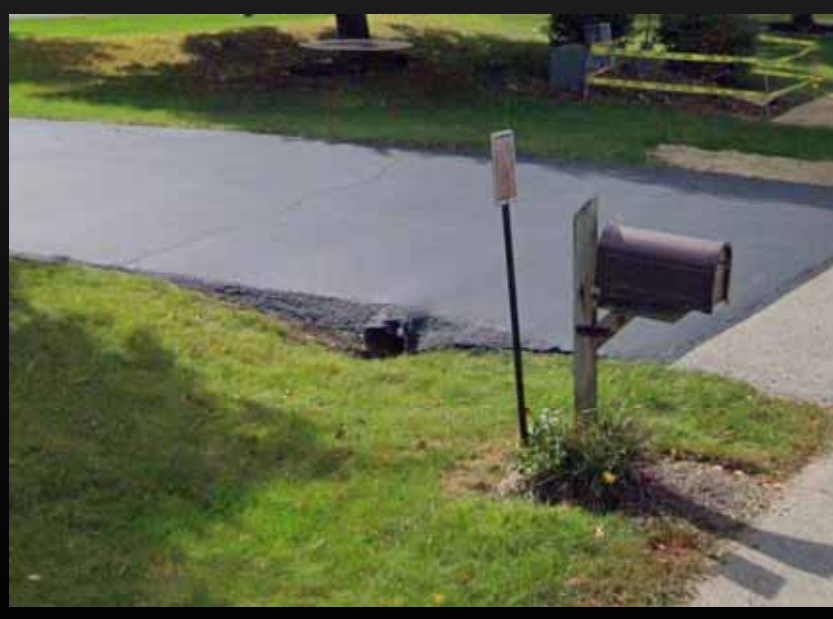

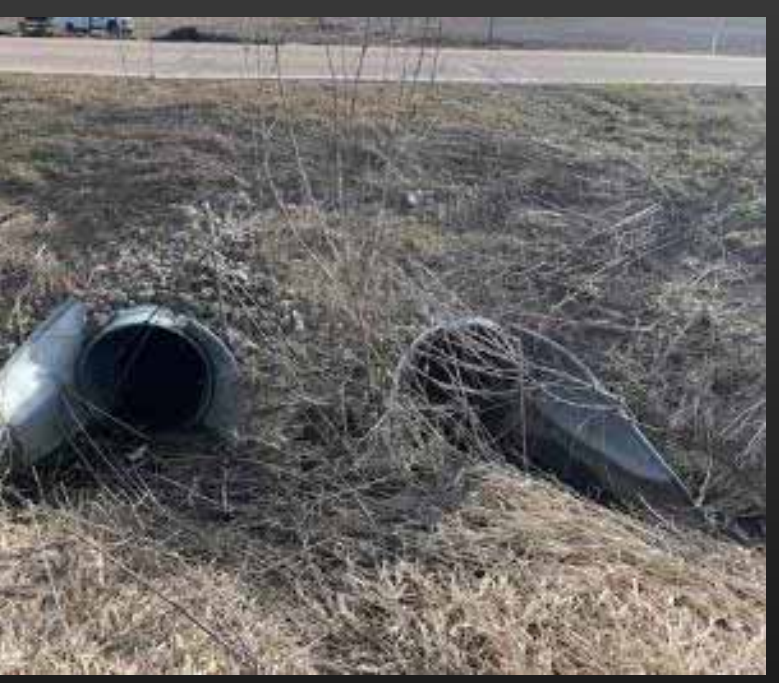

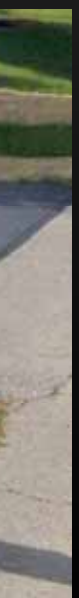

You had every catch basin, inlet, manhole and flared end section identified? Location, frame type, lid type, etc.

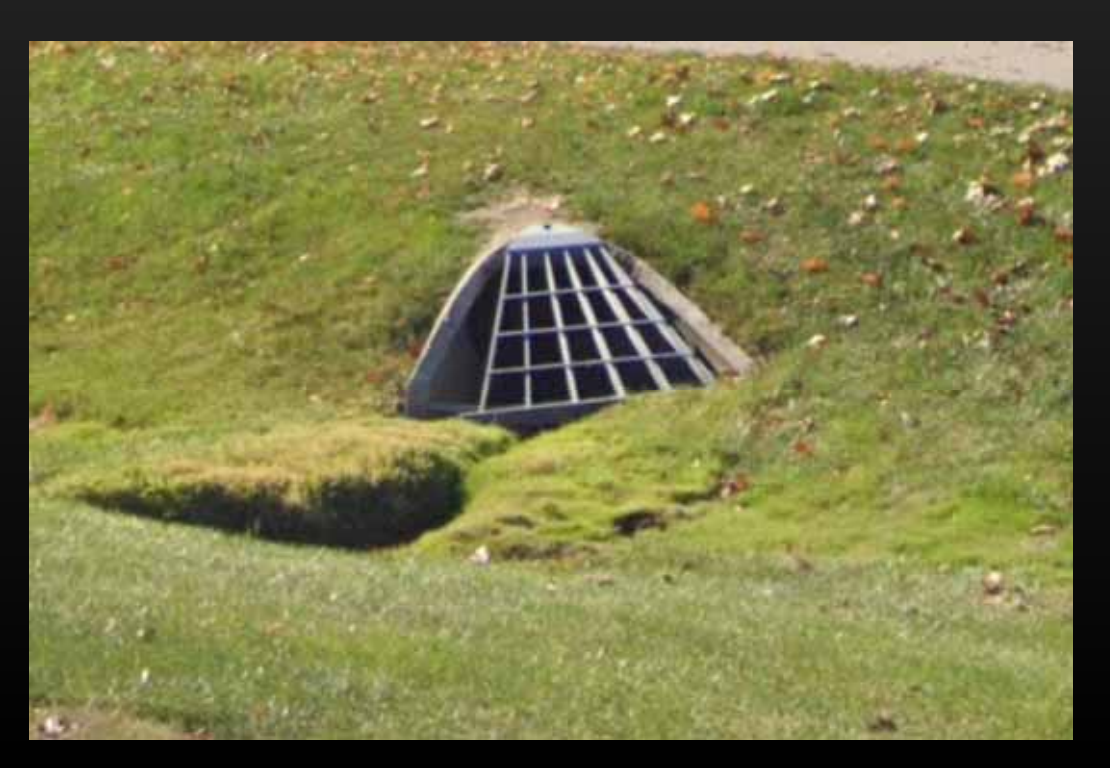

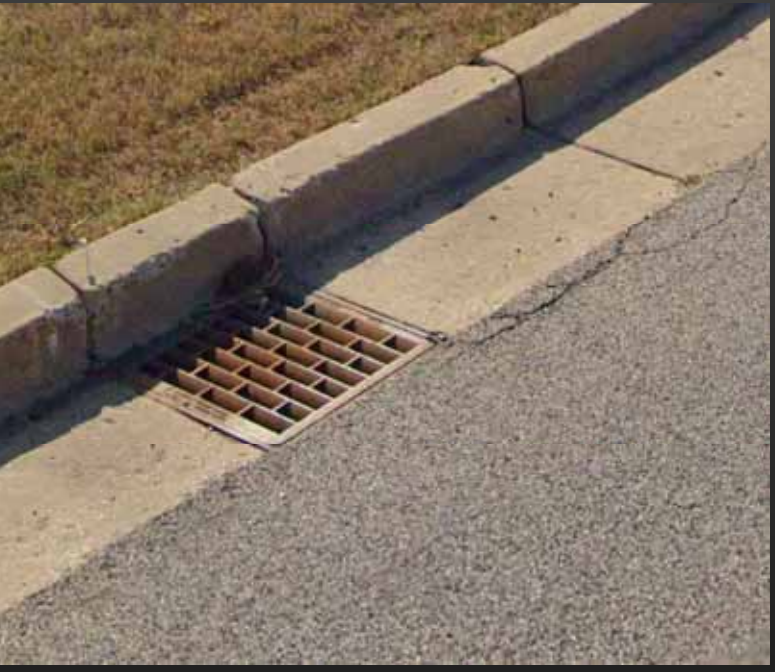

You had impervious surfaces mapped? You knew the soil properties?

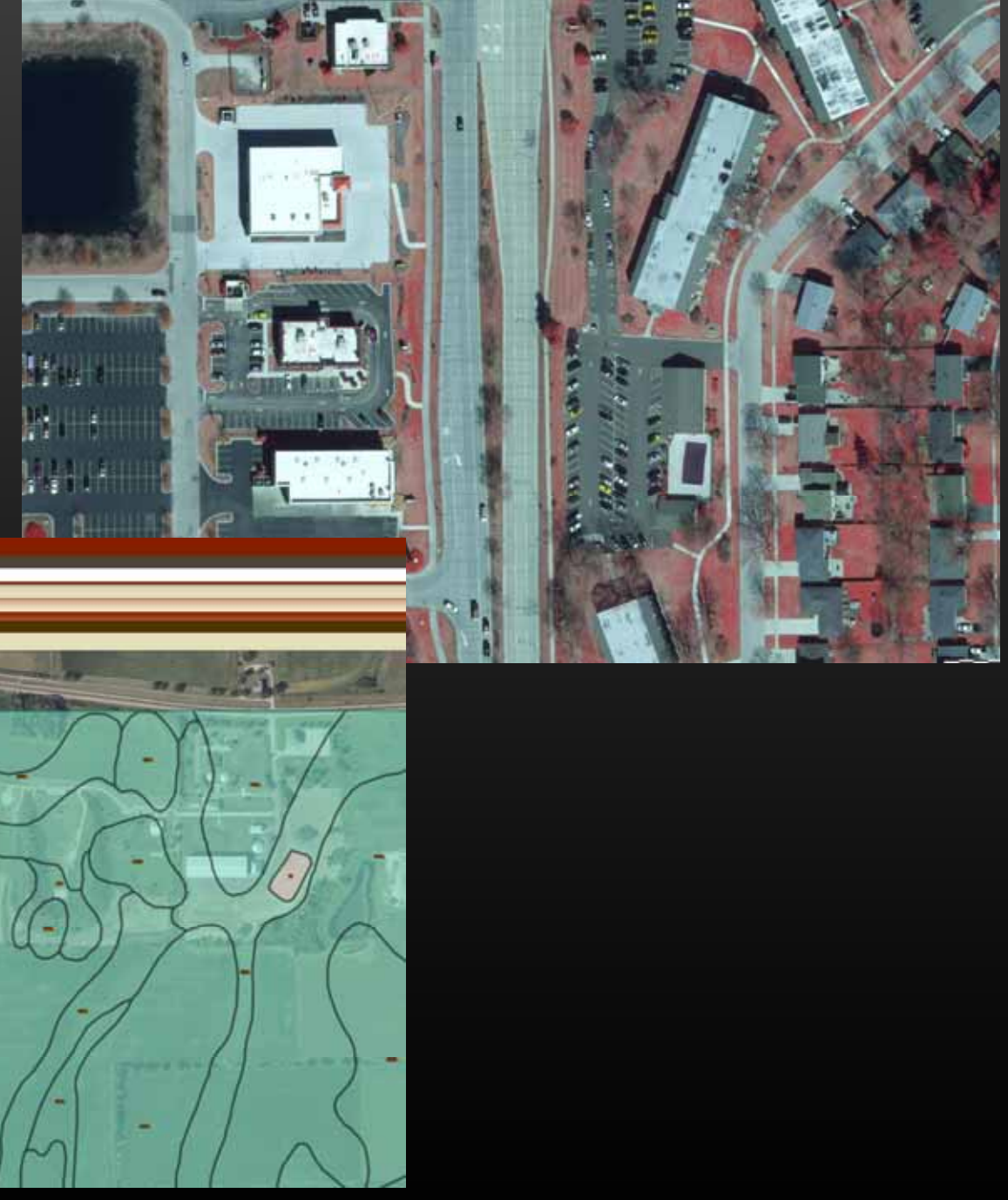

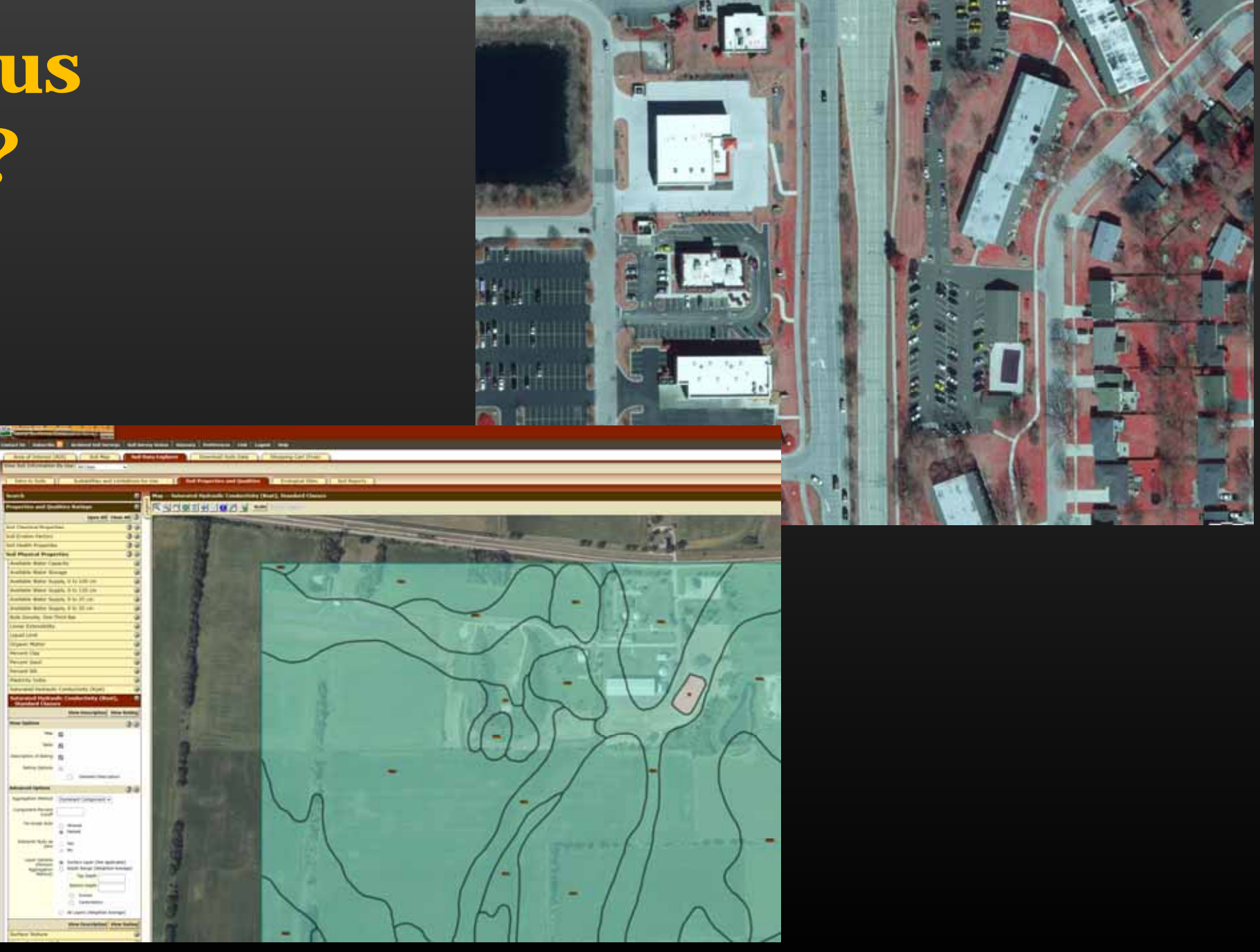

### **Deliverables – GIS Layers**

- Stormwater Detention Basins
- Storm sewers, roadway, railroad & driveway culverts
- Storm structures catch basins, inlets, manholes, etc.
- Countywide storm flow path network
- Potential Flood Inundation Areas & True Depressional Storage Areas
- Bare Earth Digital Elevation Model
- Hydro-enforced Digital Elevation Model

### **Deliverables – PDF Maps**

 By Township; Snowing stormwater basins, storm sewer, culverts, storm flow paths, regulator; fileedplain, depressional storage areas, areas potentially vulnerable to urban flooding, hydric soils, ADID wetlands, dams, etc.

**Deliverables – On-line Interactive GIS Maps** 

**Deliverables – Real Time Flow Trace & Watershed Tools** 

Manual States and States and Stat

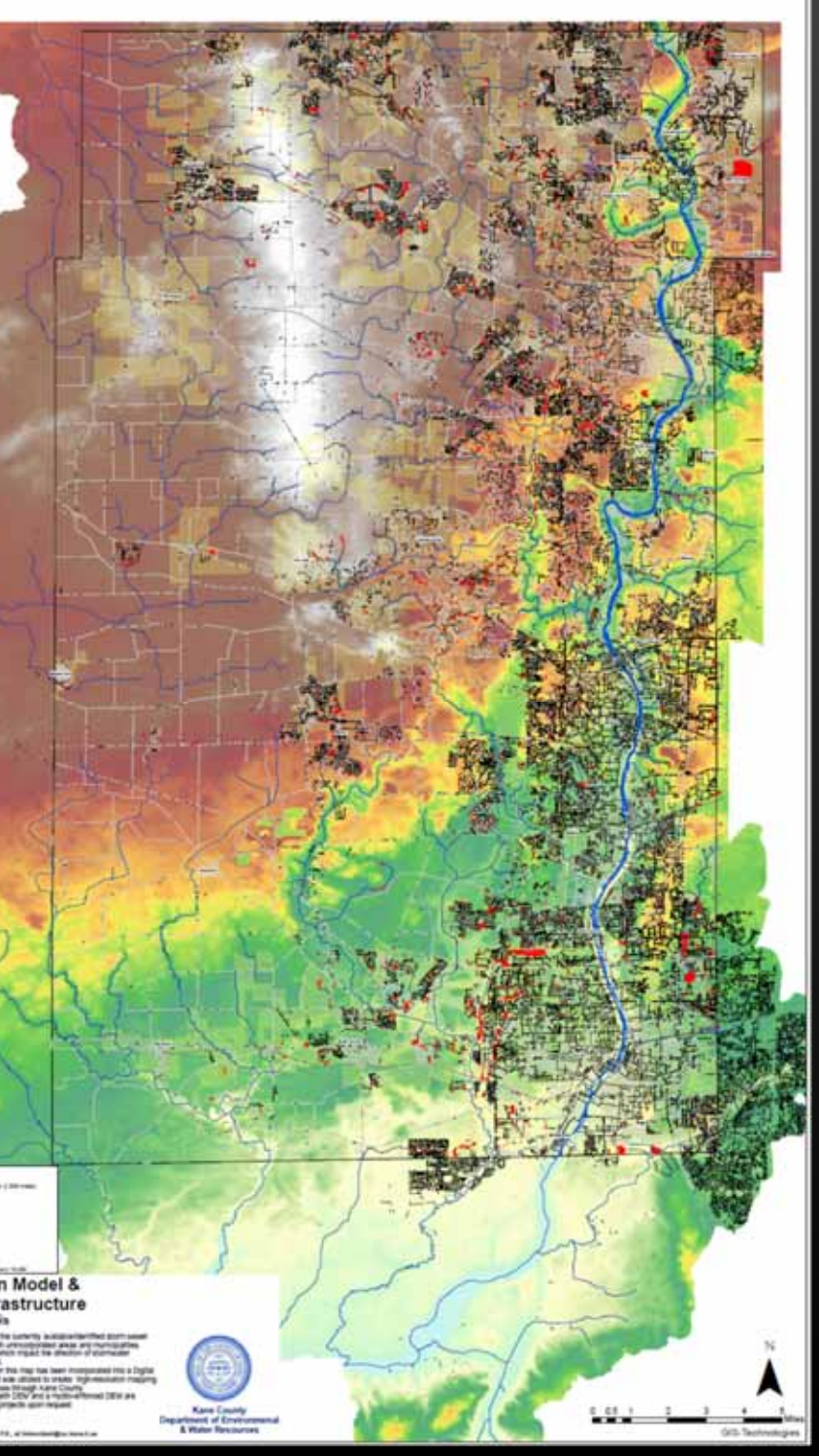

Data, Maps & Tools can be used for:

- Drainage Investigations
- Stormwater Permitting
- Watershed Planning
- Stormwater Modeling & Master Planning
- Floodplain Modeling & Remapping
- MS4 Illicit Discharge Tracing
- Hazard Mitigation Planning
- Public Education / Outreach to increase stormwater awareness

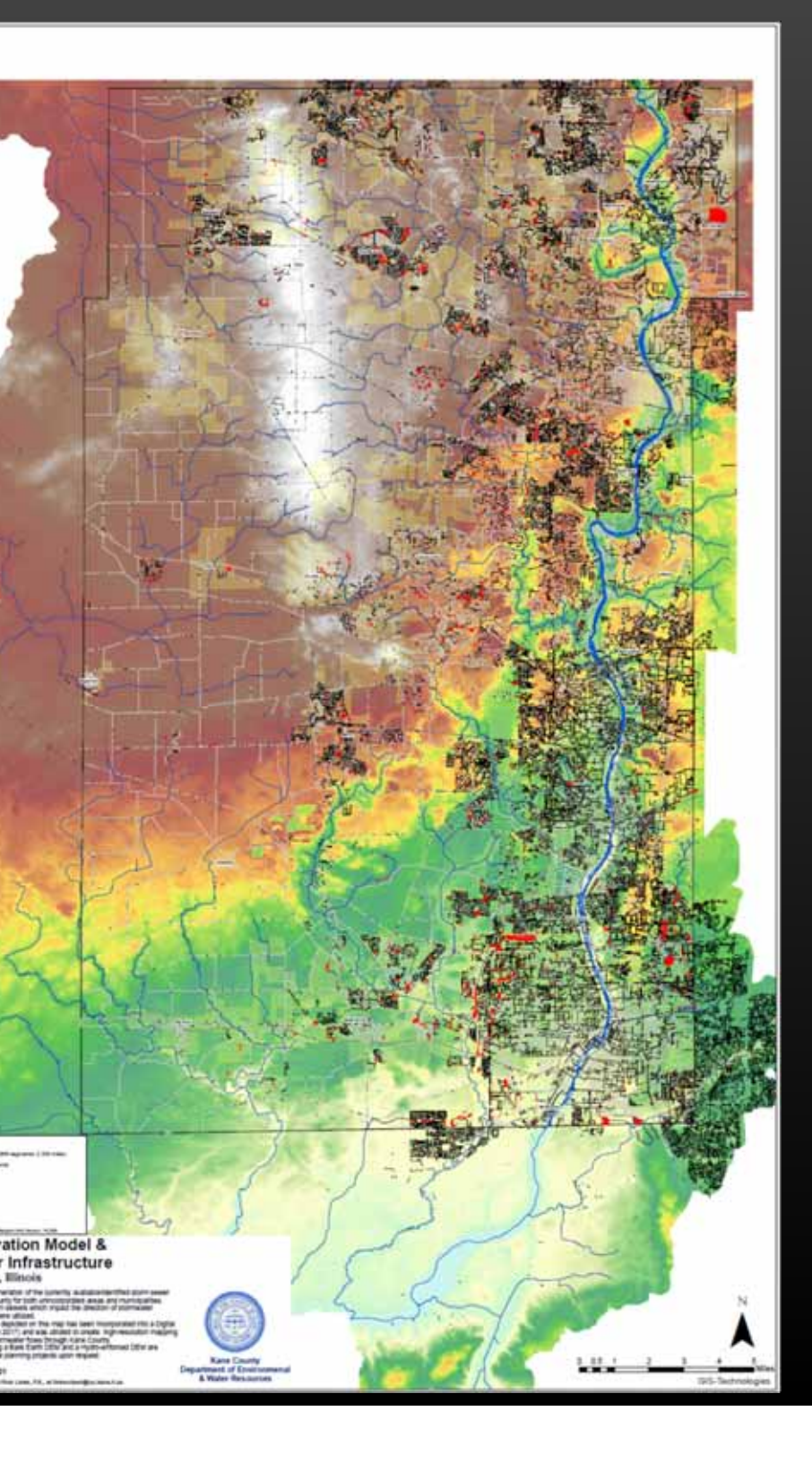

### **Digital Elevation Model**

- Derived from LiDAR points flown Spring 2017
  - 20 points per square meter;
  - 0.2ft +/- Vertical Resolution (on hard surfaces)
- 2ft X 2ft Horizontal Resolution
- 30.8 miles E-W by 39.3 miles N-S
- 832 sq. miles (Kane County = 524 sq. mi.)
- 5.8 Billion Pixels

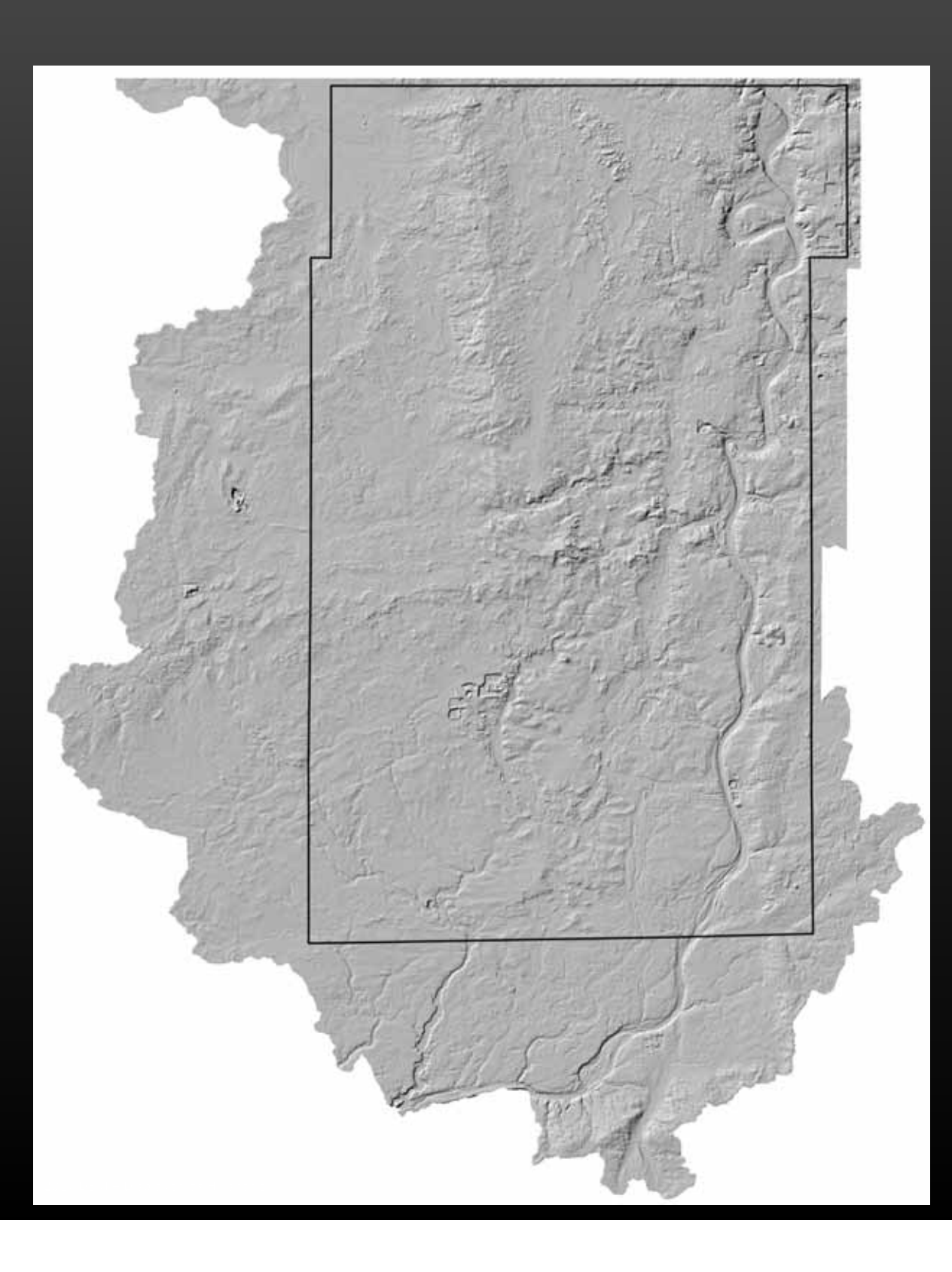

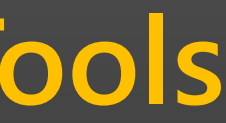

### **Aerial Imagery**

**Streams Detention Ponds** 

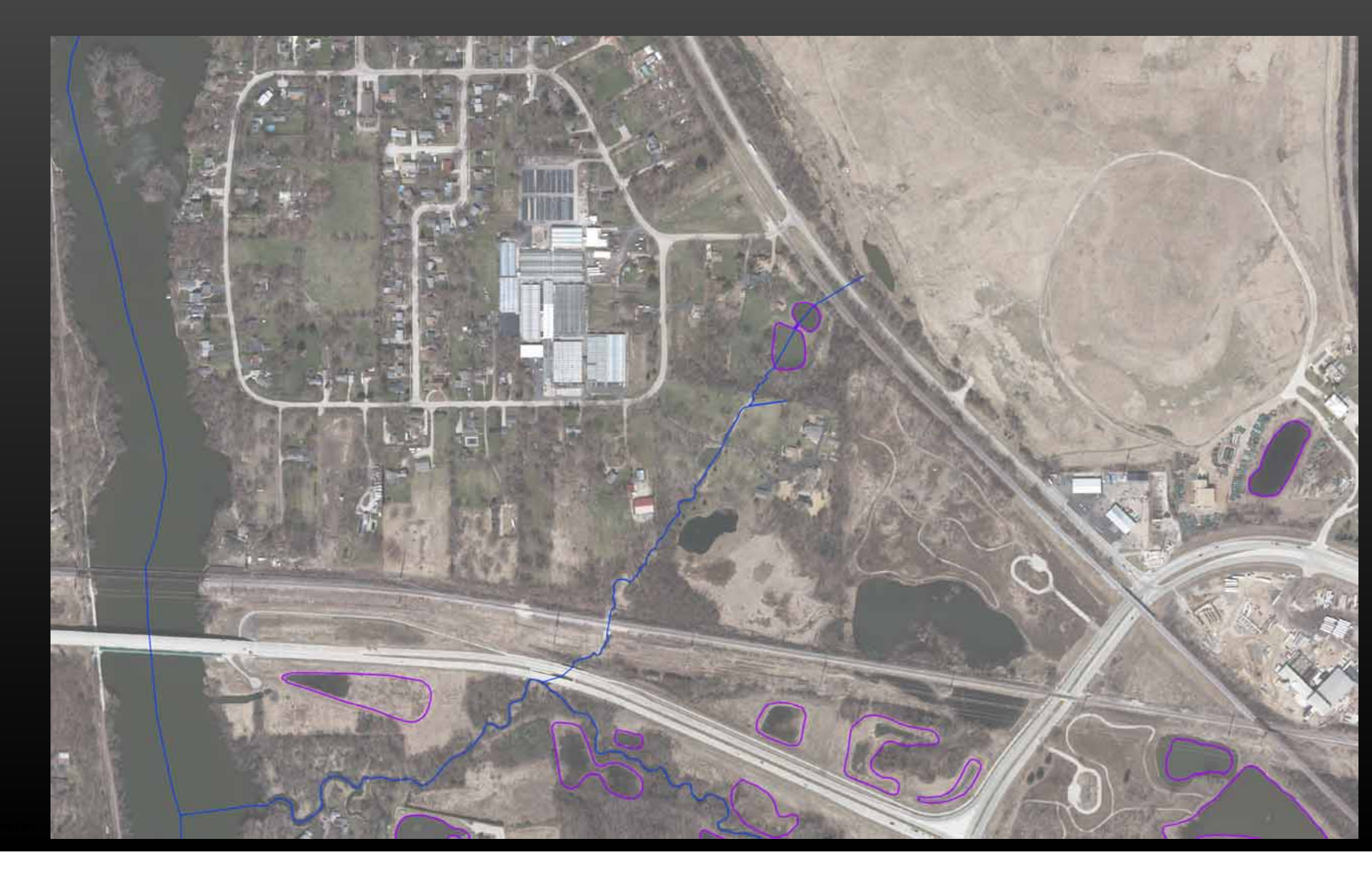

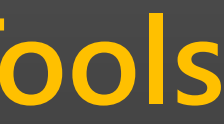

### 2017 Digital Elevation Model

- **Bare Earth DEM** •
  - Bridge decks removed
  - Buildings removed
- Hydro-flattened
  - Water surface made flat
- Underground sewers & culverts are NOT reflected in the DEM

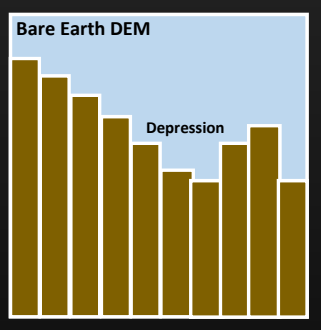

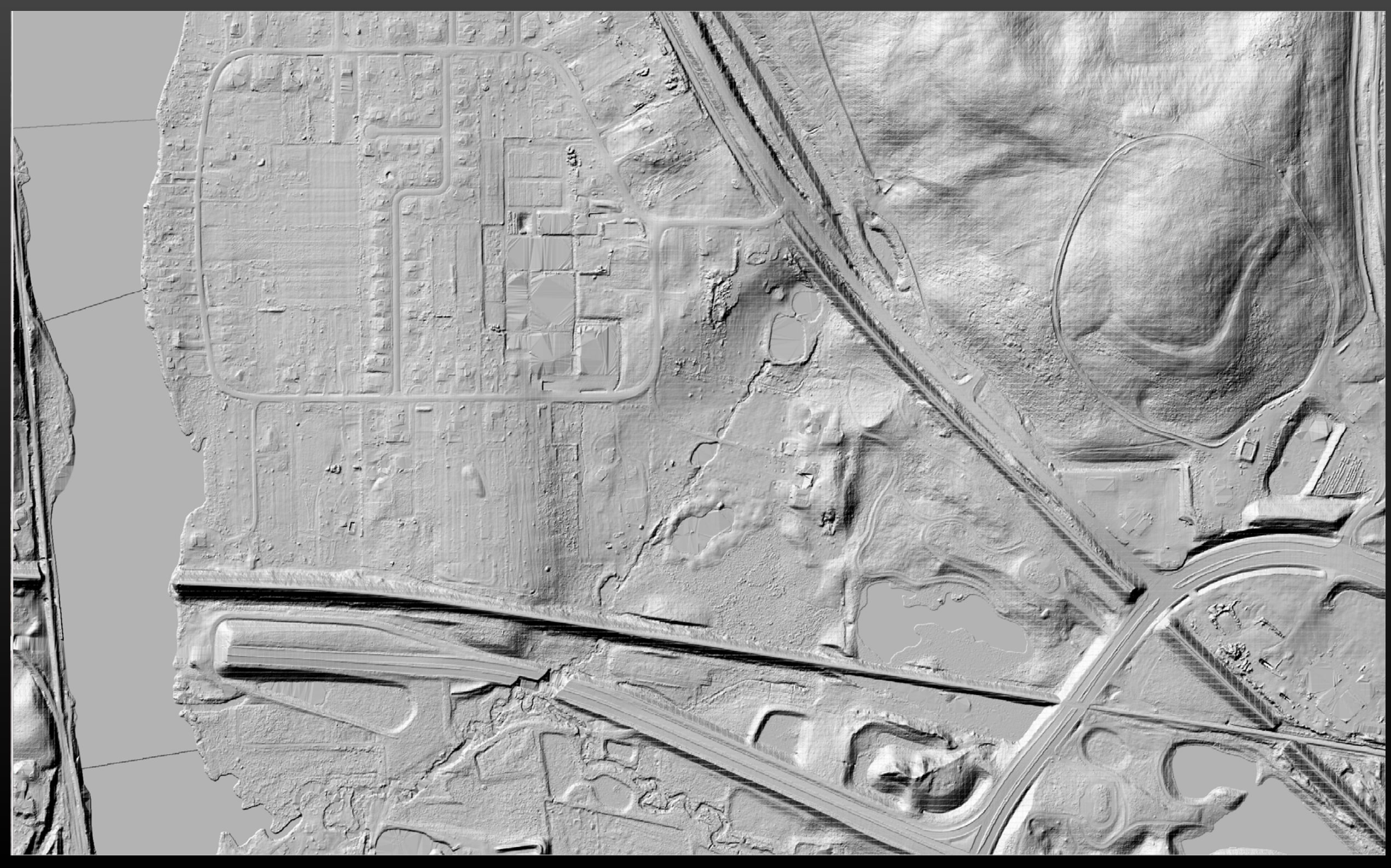

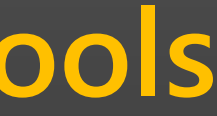

### 2017 Digital Elevation Model

"Filled" DEM or
"Depressionless" DEM

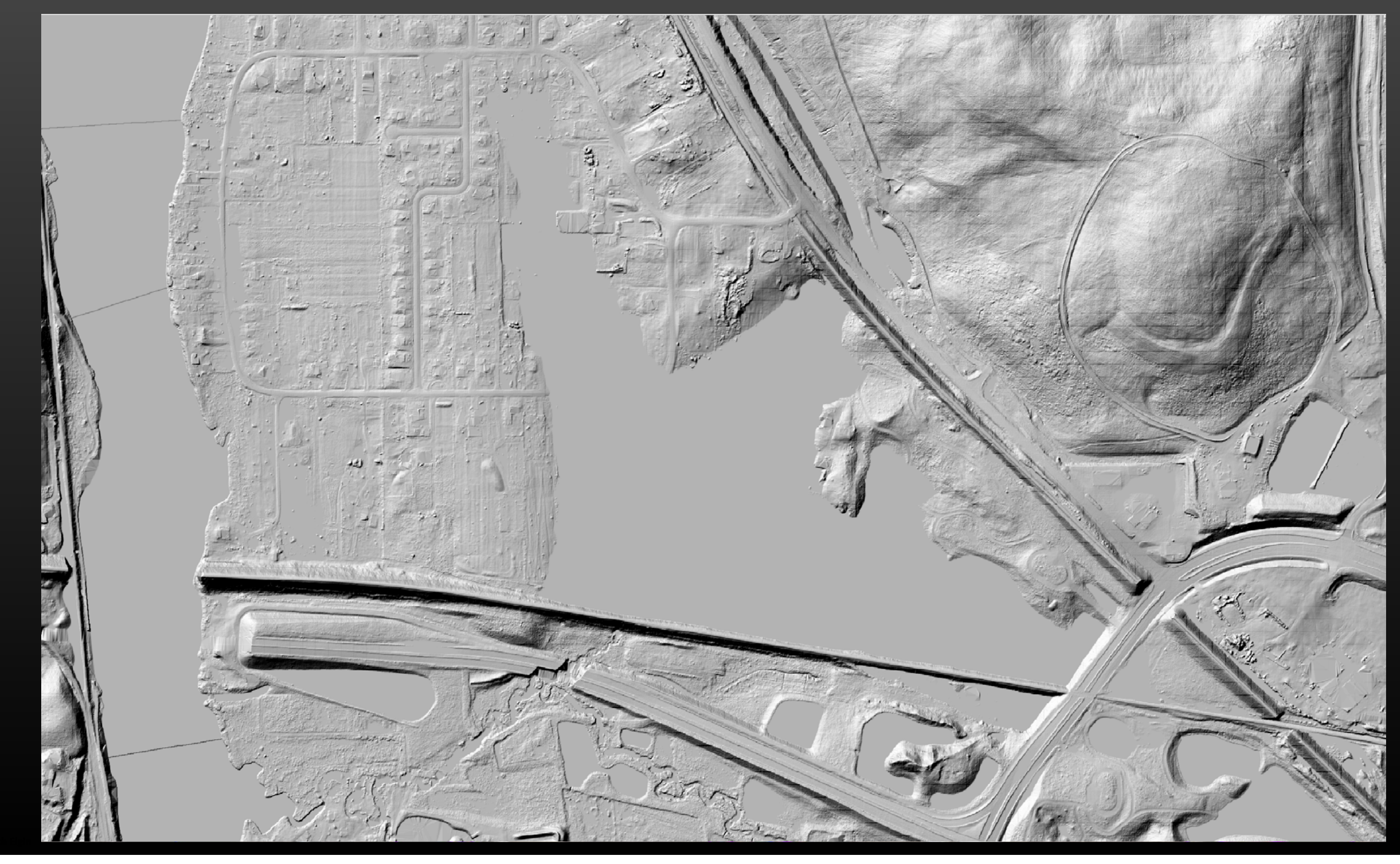

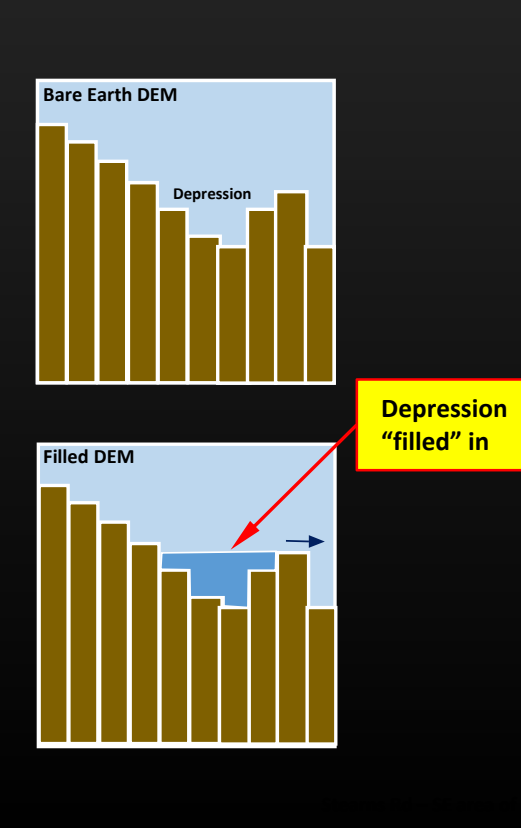

Comparing Bare Earth DEM to the Filled DEM to generate a Flood Inundation Layer

Layer

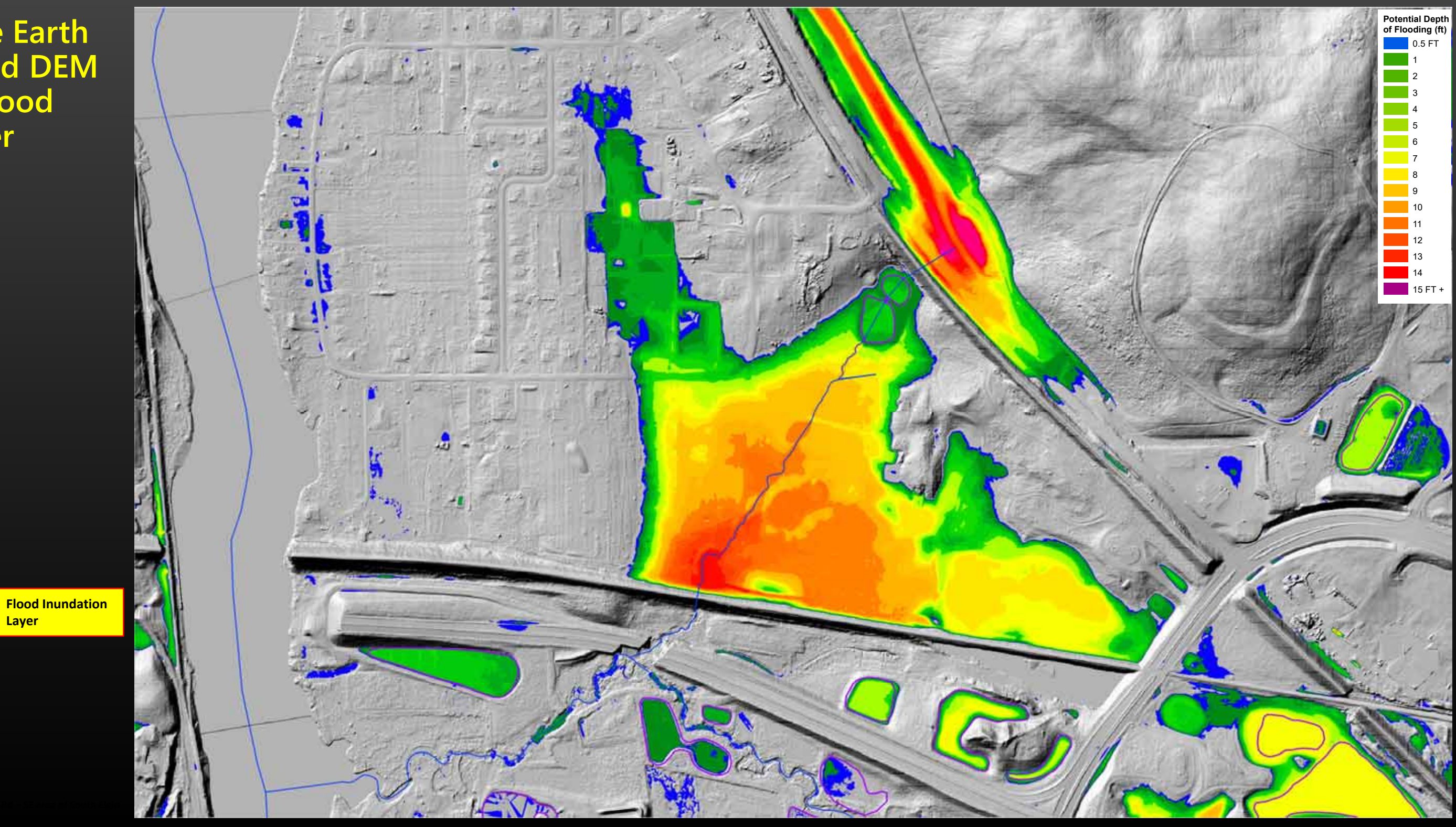

**Flood Inundation Layer** displayed over aerial photography

Aids in identifying & visualizing potential urban flooding problems.

Helps answer questions:

"How deep could the water get around that house?"

"How deep could the water get on our street if the storm sewer failed during a storm & could it impact emergency vehicle access during a flood?"

This summer the dataset will answer:

"How many acre-feet of stormwater is stored in our detention basins & in those potential flood areas?"

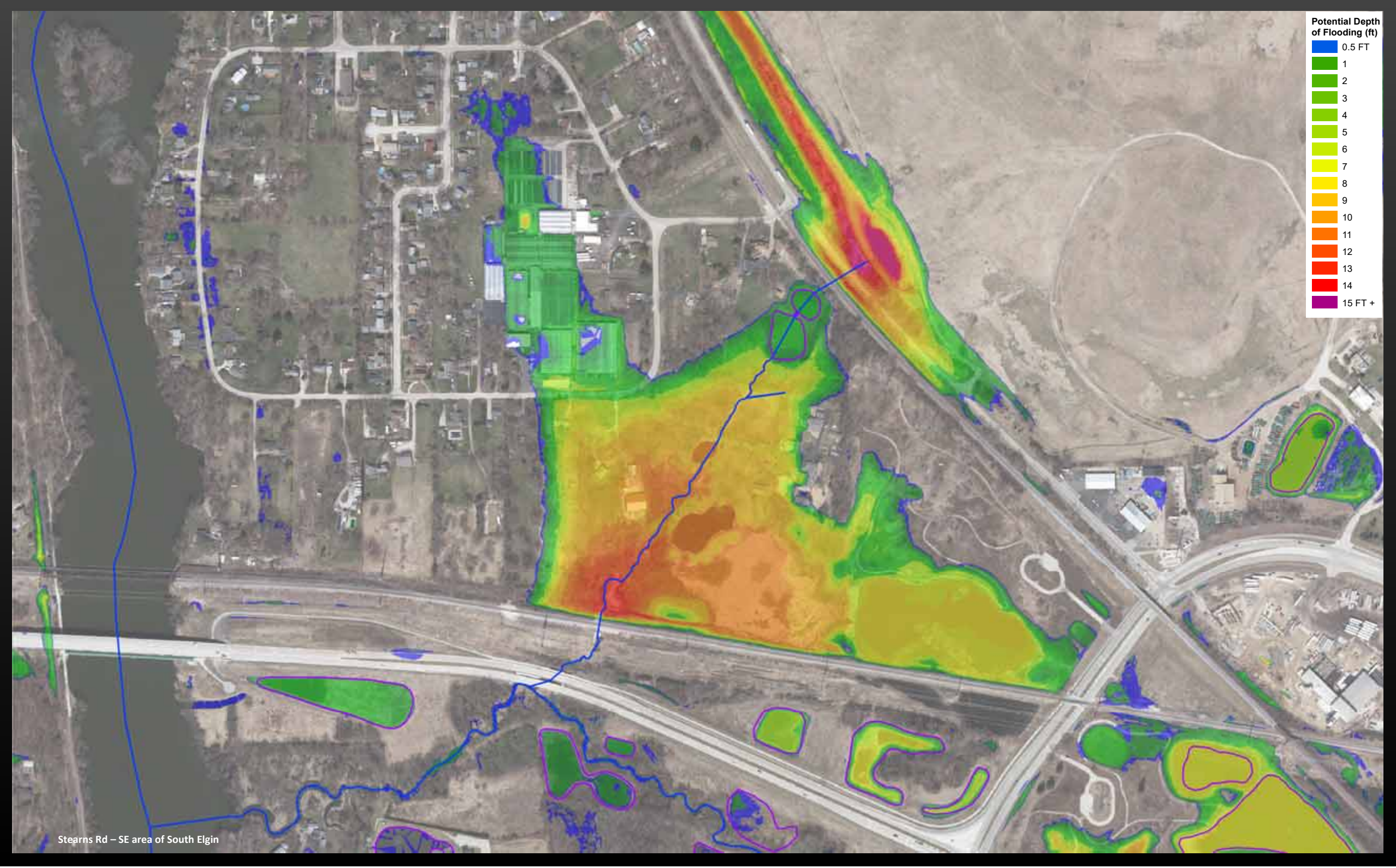

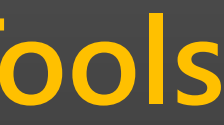

### Developing an accurate Storm Path Network

Storm flow path without manmade drainage infrastructure incorporated into DEM

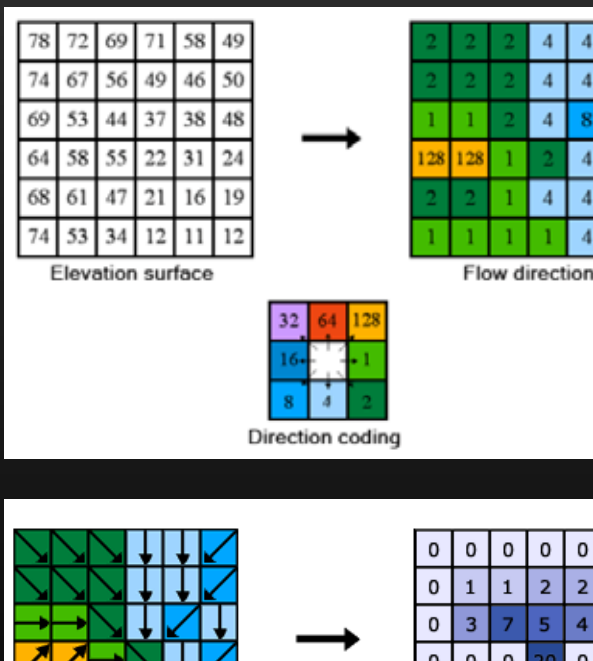

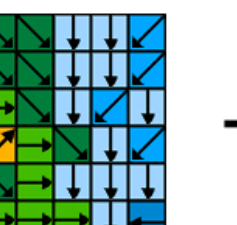

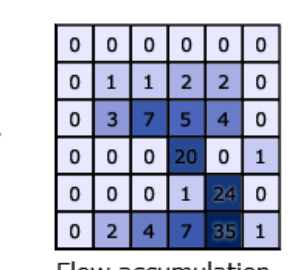

Flow accumulation

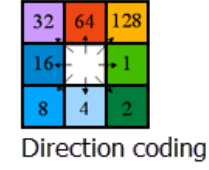

Flow direction

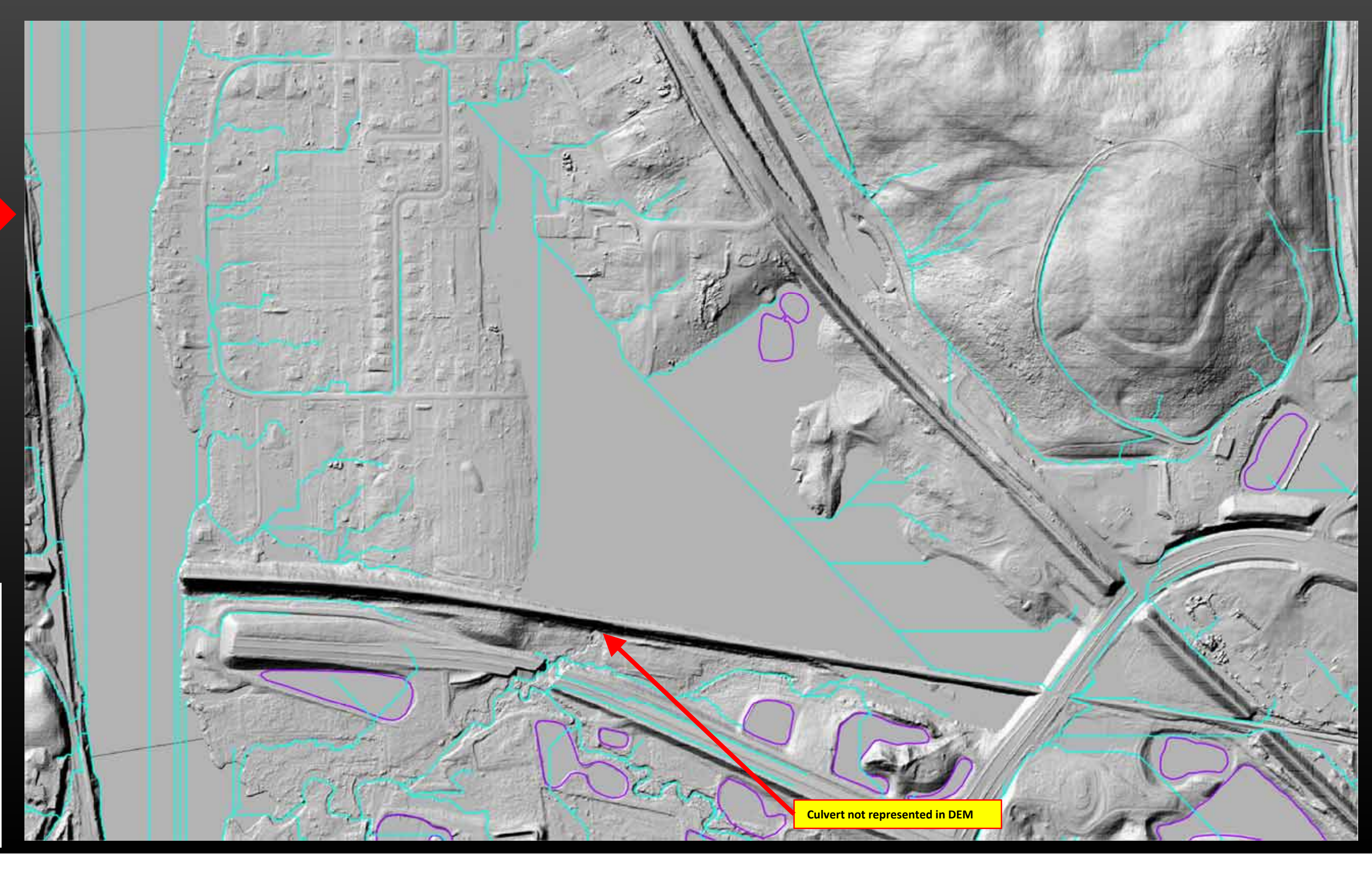

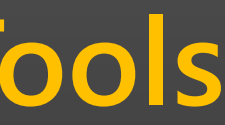

### Developing an accurate Storm Path Network

Manmade drainage infrastructure & stream centerlines to be incorporated into Bare Earth DEM

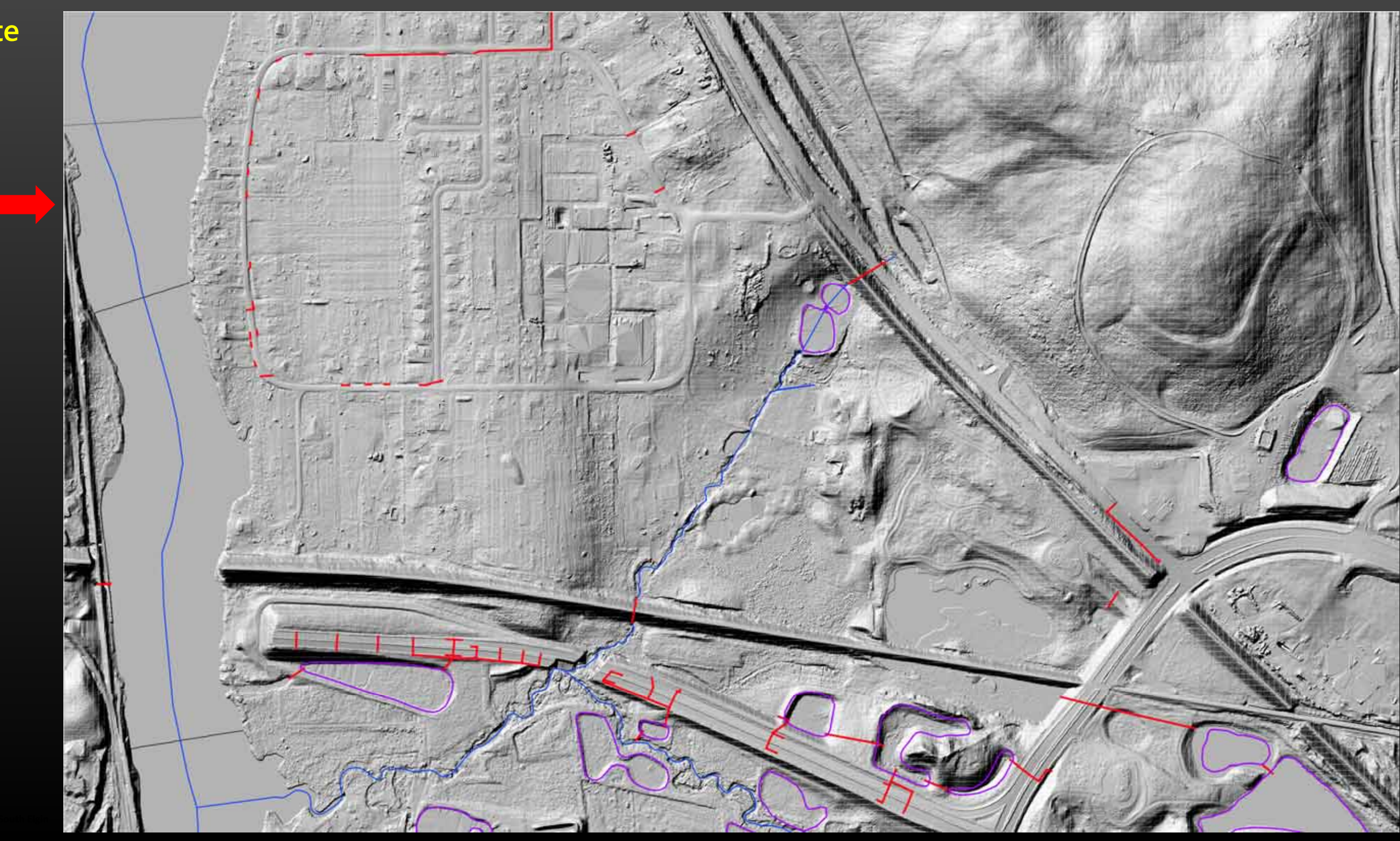

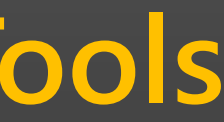

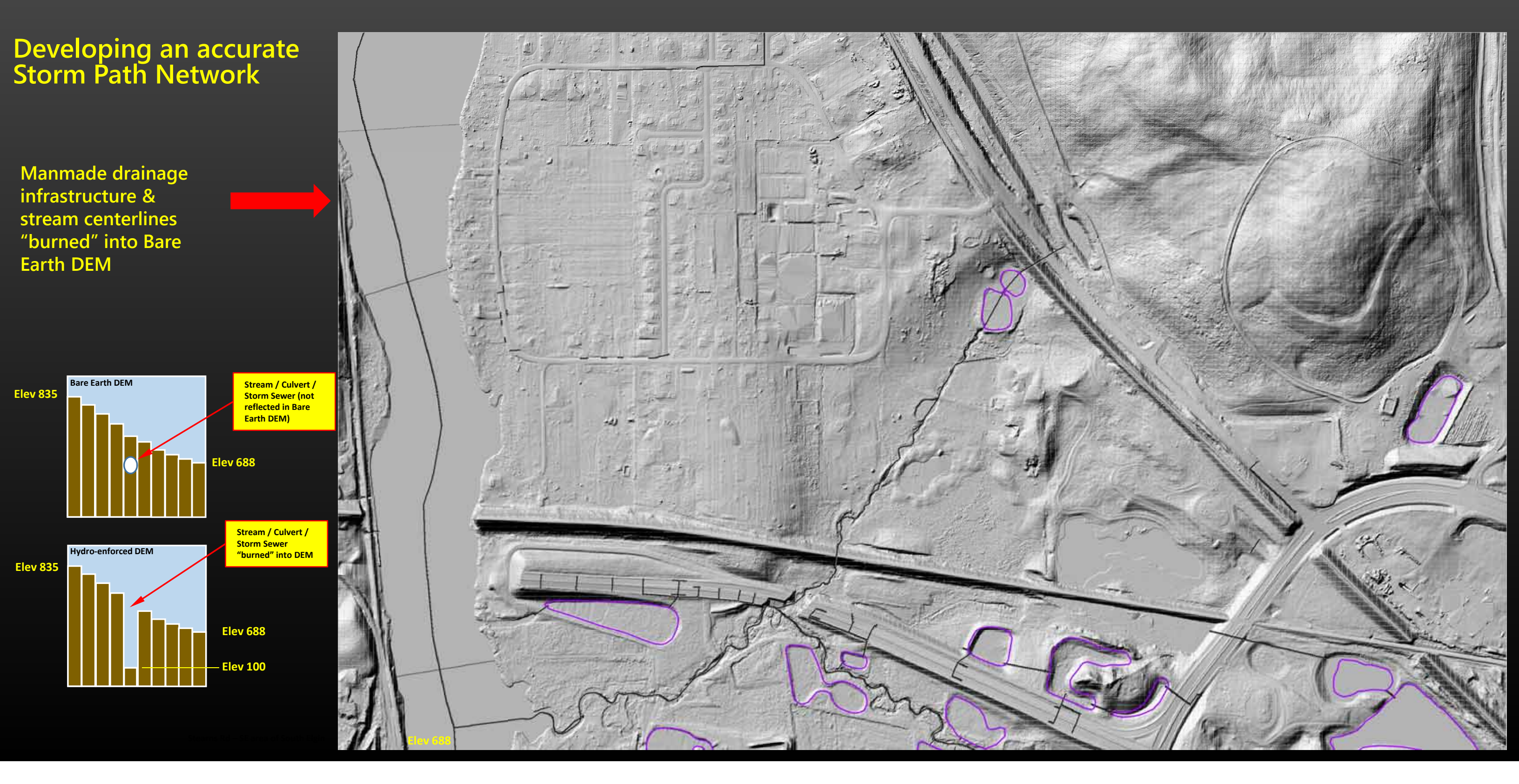

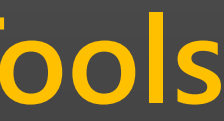

### Developing an accurate Storm Path Network

Burning the drainage infrastructure into the Bare Earth DEM creates a hydroenforced Digital Elevation Model

Storm flow path WITH manmade drainage infrastructure incorporated into DEM

**Resolution of Storm Path Network** can be adjusted to any drainage area threshold desired (this image shows 1 acre threshold)

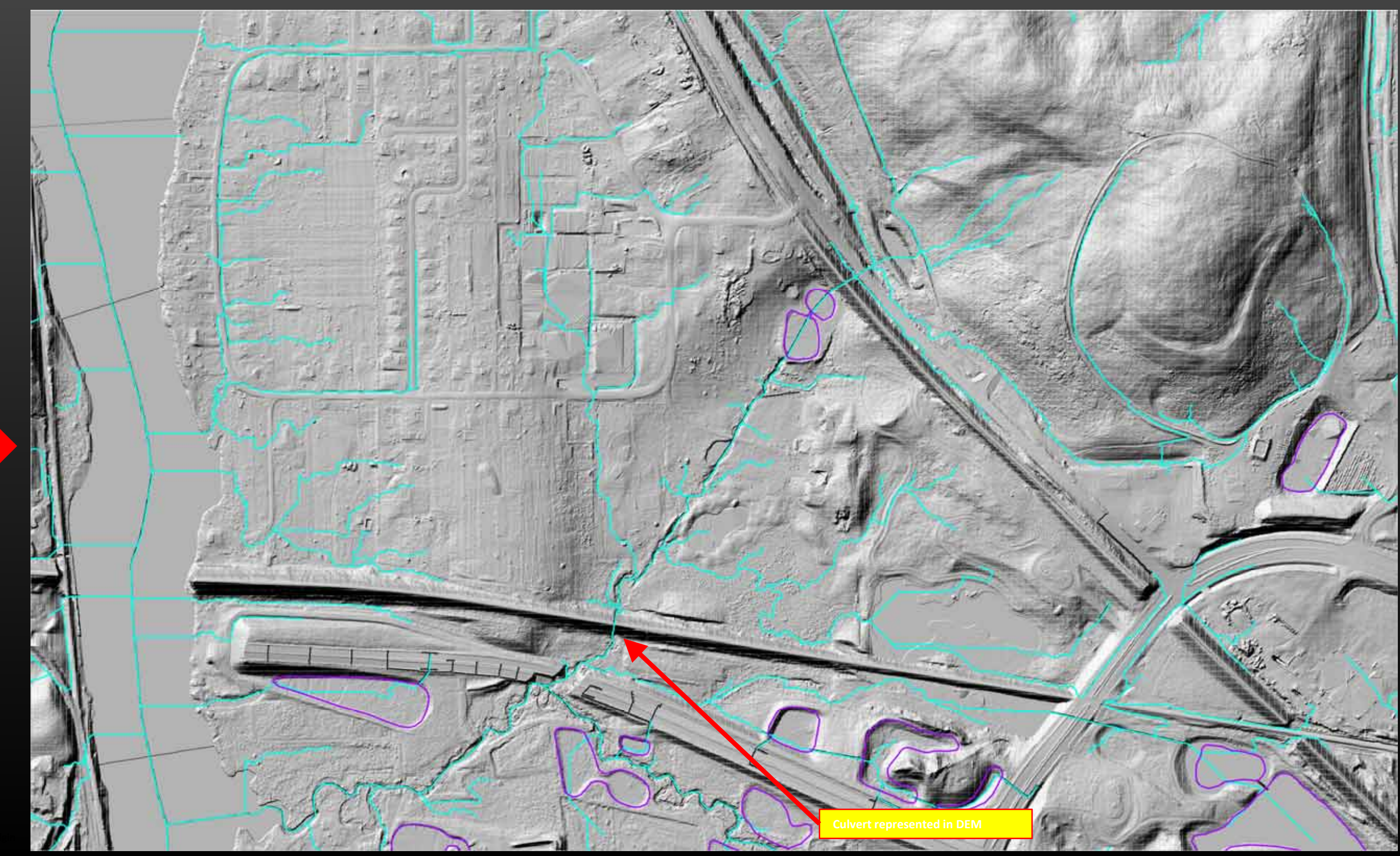

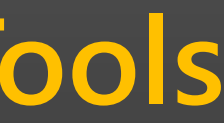

### No hydro-enforcement

Not necessarily an incorrect Storm Path Network – but a Storm Path Network that sheds light on how stormwater may flow during extreme events if parts of the underground drainage infrastructure fails.

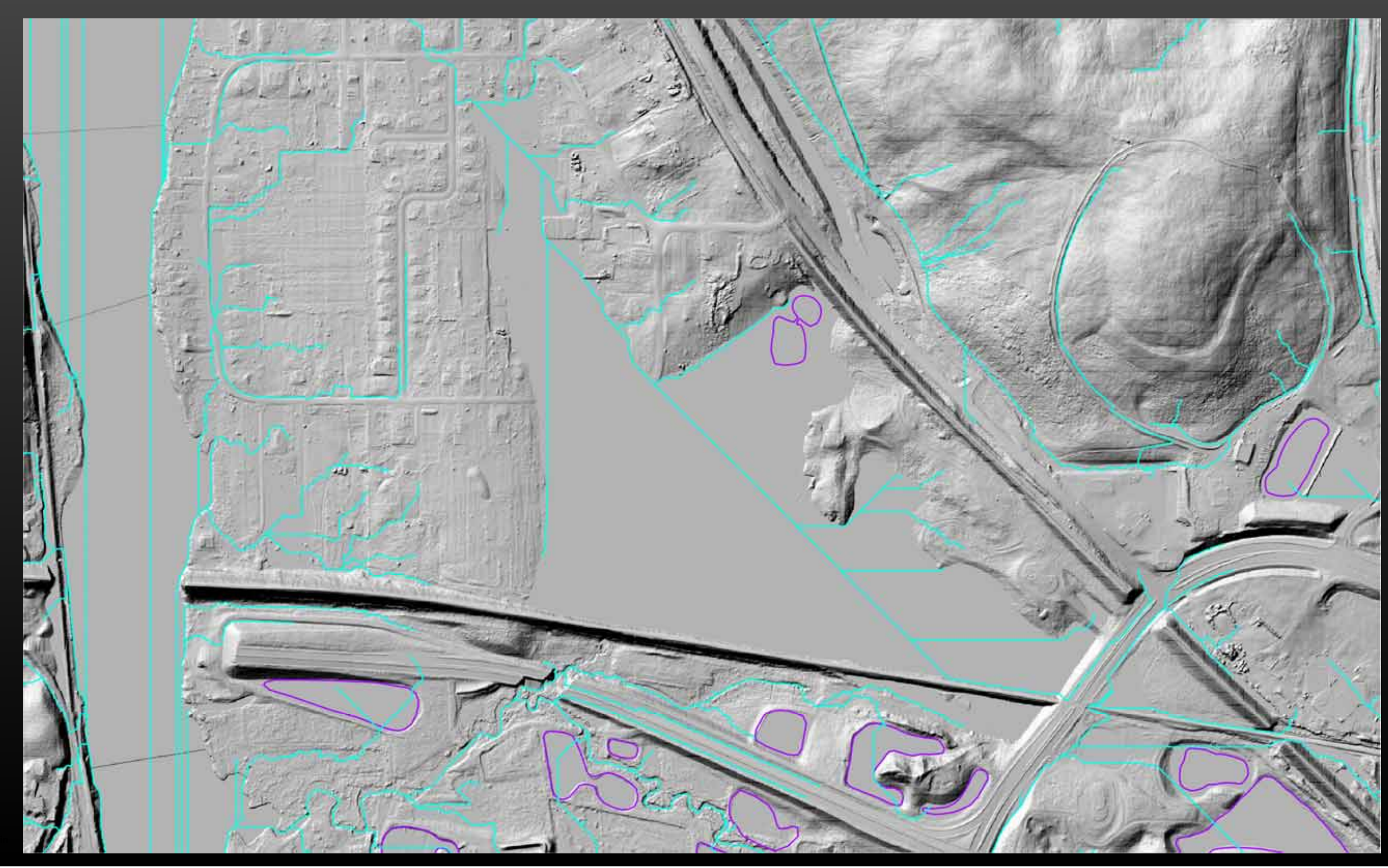

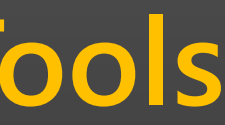

**Other Derivatives from this initiative:** 

- **Stormwater Crossings (Preliminary)** •
- **BMP Mapping Tools (Future Work)** •

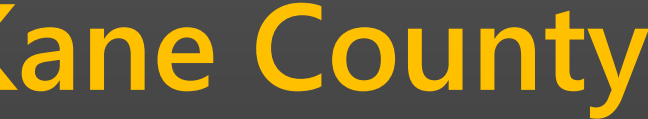

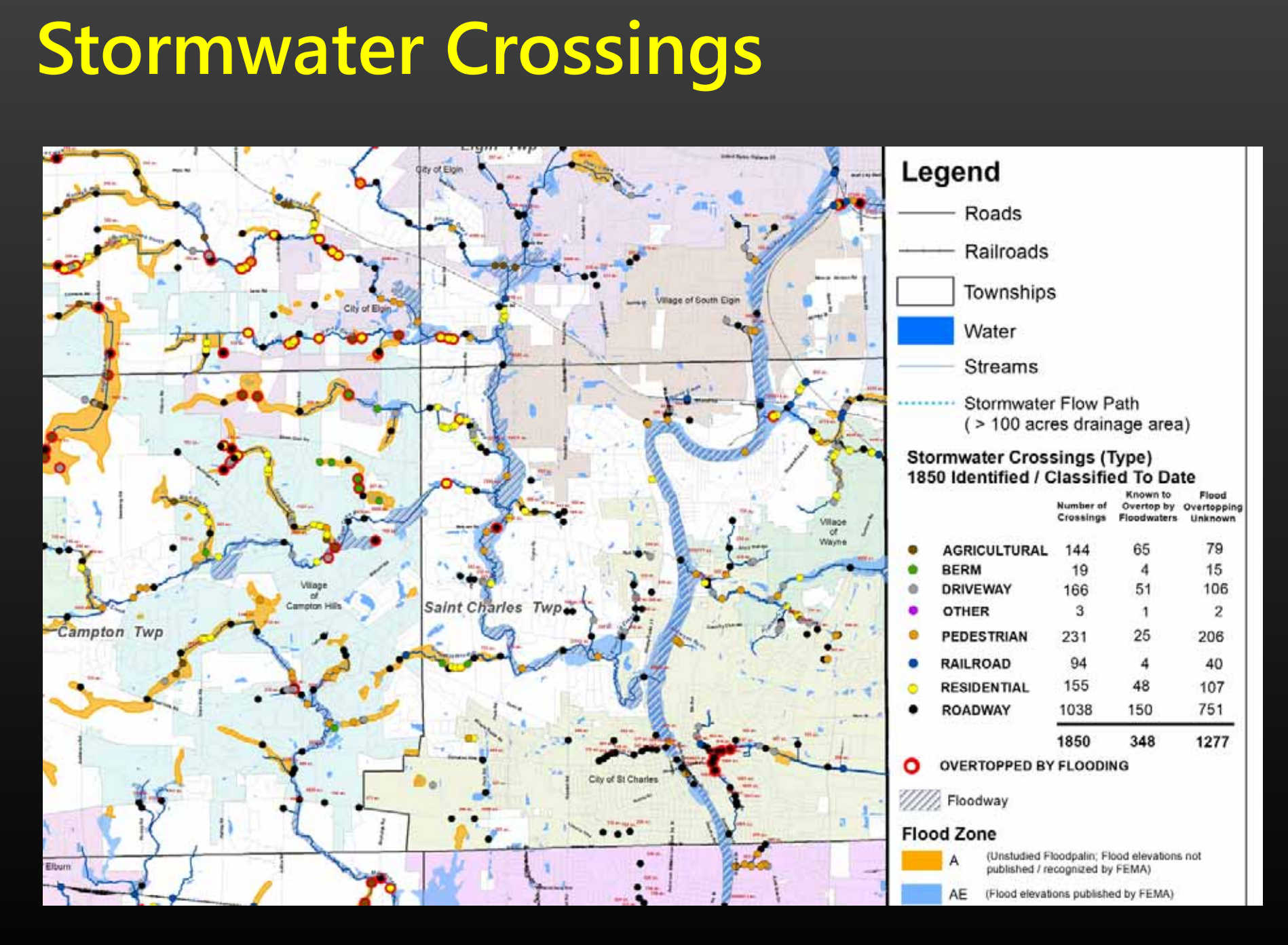

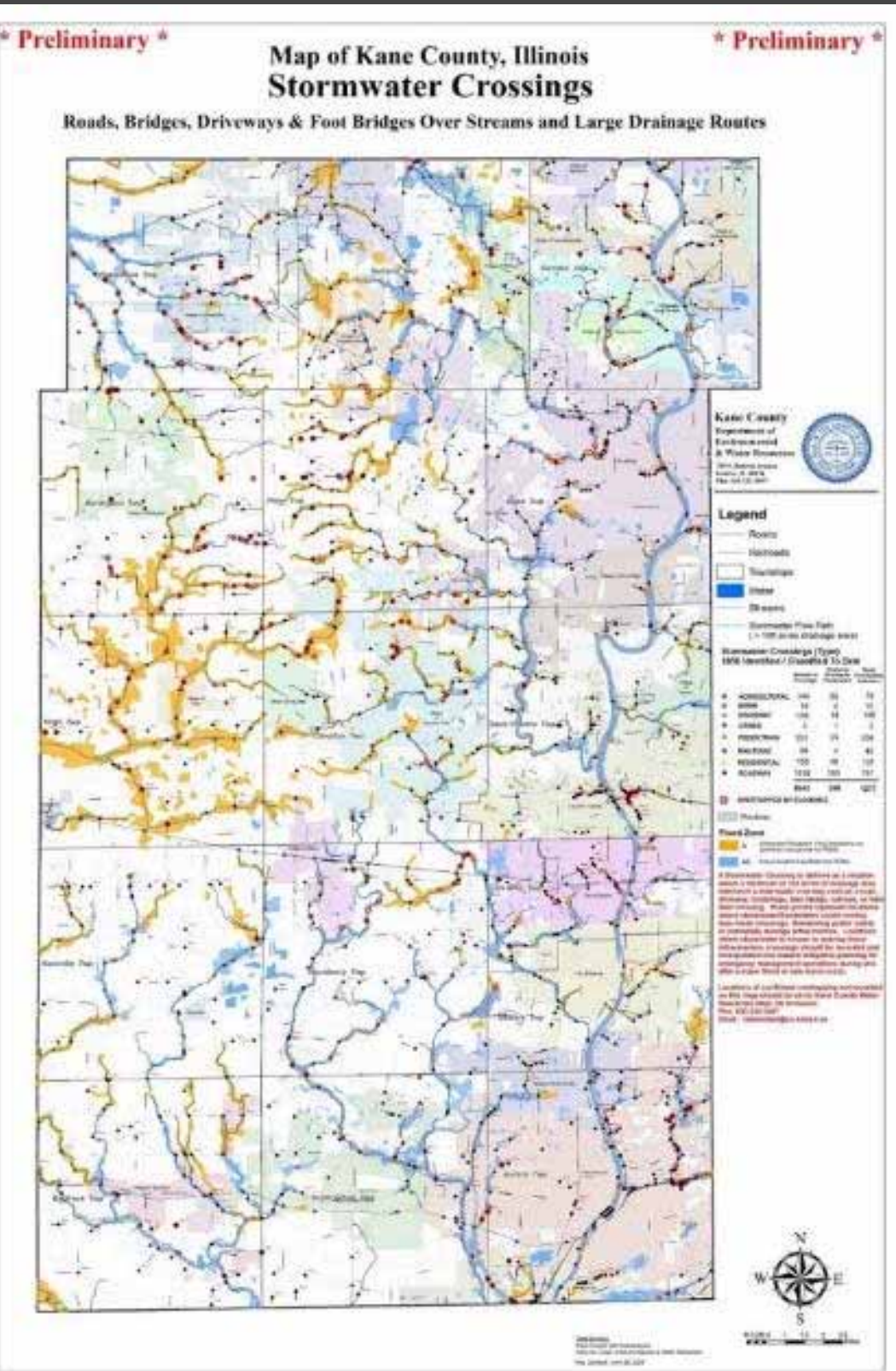

### **Local Water Quality Goals**

FOX RIVER IMPLEMENTATION PLAN (FRIP) Final Draft

December 2022

### EXECUTIVE SUMMARY

The Fox River Study Group (FRSG) began meeting in the summer of 2001 after the Illinois Environmental Protection Agency (Illinois EPA) added the Fox River to its list of impaired waters under Section 303(d) of the Clean Water Act. Communities along the Fox River are required to address water quality issues identified by Illinois EPA. The Fox River Implementation Plan (FRIP) was first developed in 2015 to address phosphorus-related dissolved oxygen (DO) and nuisance algae impairments in a 98-mile stretch of the Fox River in Illinois (FRSG, 2015). This document is an update of the FRIP and is based on a new river model framework and recent water quality studies. The major findings of the 2022 FRIP are:

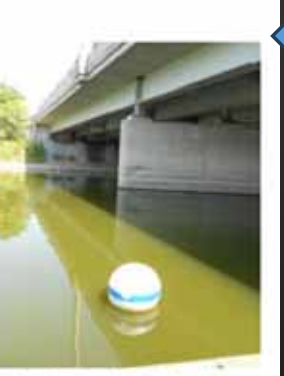

Algae bloom on the Fox River in 2012: Photo Credit: Karen Clementi

- Major wastewater treatment plants (WWTPs) should proceed with capital improvements to achieve a 0.5 milligram per liter (mg/L) annual geometric mean total phosphorus (TP) limit by 2030;
- The FRSG should focus on collaborating with partners to support removal of dams along the mainstem river and monitor the resulting water quality impacts after the U.S. Army Corps of Engineers completes the Fox River Connectivity & Habitat Study (anticipated in 2024);

The FRSG should encourage state-of-the-art watershed management practices that can mitigate the impact of projected population growth in the FRIP Study Area;

• The FRSG should continue to support and direct research into nutrient control and management in the watershed, both natural and anthropogenic. The FRSG should leverage statewide work on evaluation of streambank erosion and quantify its impact on phosphorus loads in the watershed;

### 4.4.6 MS4 Spreadsheet Tool Update

The 2015 FRIP included the development of an MS4 spreadsheet tool to calculate phosphorus load reductions resulting from BMPs implemented in the tributary watersheds. The following updates should be made to the MS4 spreadsheet tool:

- Updated estimated unit area loadings for phosphorus based on the HSPF model outputs for the period of 2012 to 2016
- Development of a web-based platform for the load calculations
- Incorporation of load reduction calculations for total nitrogen and TSS
- Incorporation of reporting features that auto generate an annual report on proposed and completed projects for submittal to regulatory agencies

The FRSG and member communities can use this tool in several ways to support planning, implementation, and reporting requirements for FRIP projects including:

- 1. Documenting annual load reductions from completed projects for annual reports to Illinois EPA.
- 2. Assessing how new and individual site development opportunities can alter nonpoint source loading.
- 3. Assessing how a community could allocate resources to offset development and reduce community aggregate loading or loads in a specific area (industrial park, near river area, etc.).

To maximize the benefits of such a tool, the FRSG will need to coordinate with member communities to collect and maintain sufficient data and information for landscape-based improvement and development projects.

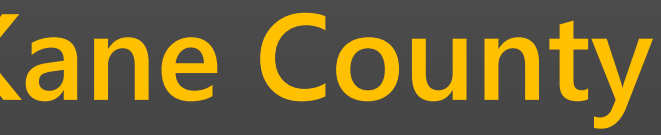

### FOX RIVER **IMPLEMENTATION PLAN (FRIP)** Final Draft Fox River, IL

Submitted to

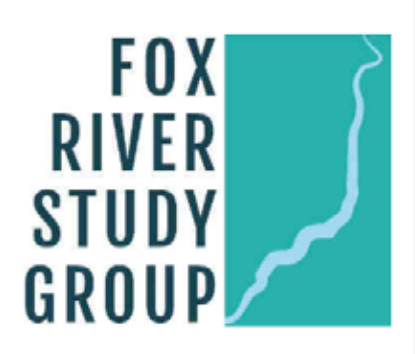

Submitted by

Geosyntec<sup>▶</sup> consultants

engineers | scientists | innovators

### **BMP Mapping**

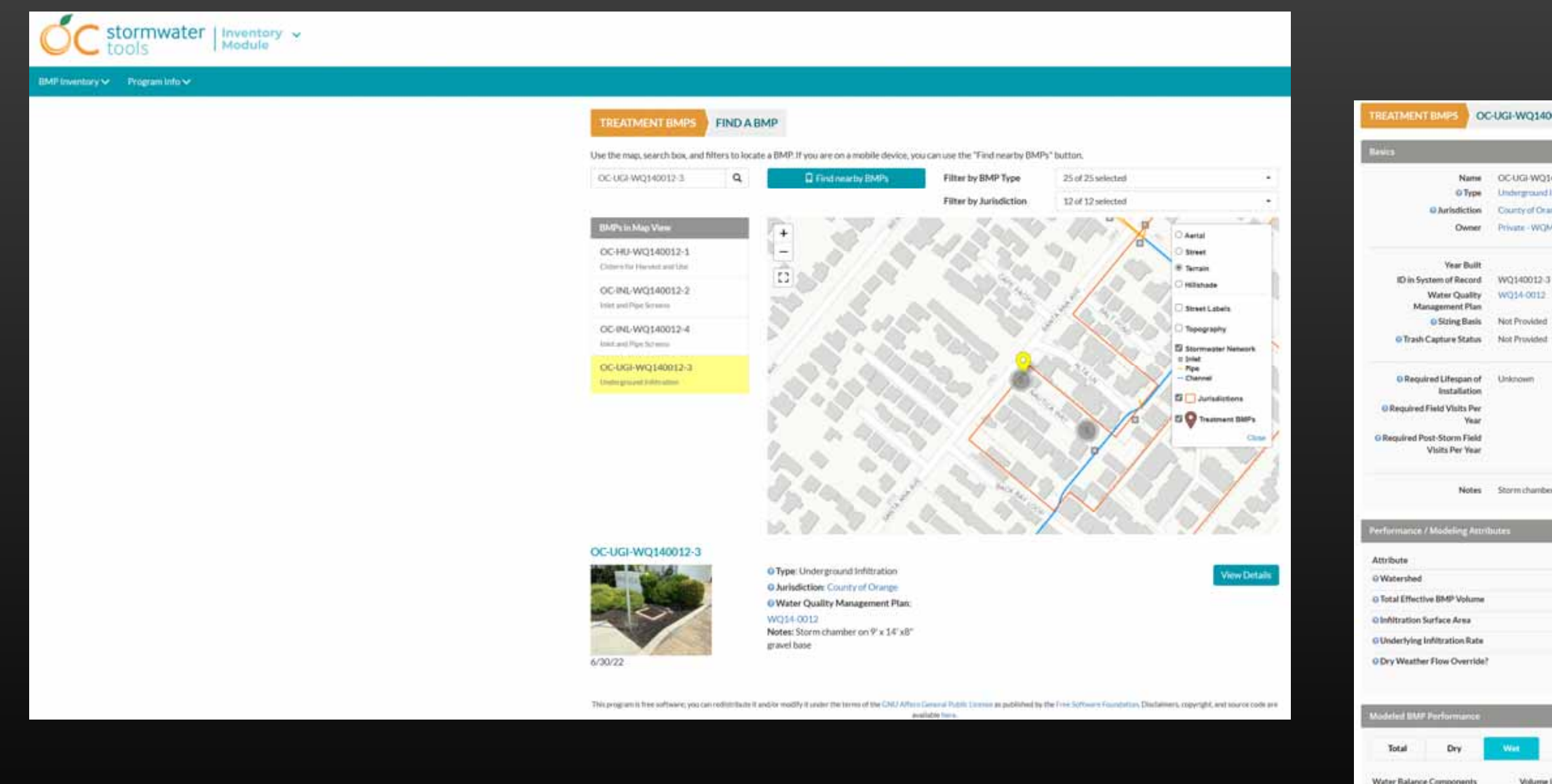

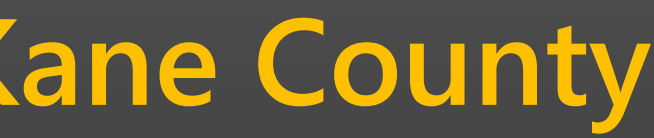

### OC-UGI-WQ140012-3

Name OCUGI-WQ140012-3 O Type Underground Infitration O Arrisdiction County of Orange Owner Private - WOMP

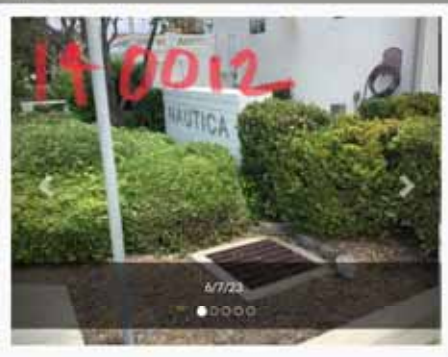

O Delineation Type Distributed 0.09 ac **Delineation Area** Verified Delineation Status

| G Land Use                 | © Arna(at) | © Impervious Area (ac) |  |
|----------------------------|------------|------------------------|--|
| Residential - MultiFamily  | 0.03       | 0.02                   |  |
| Tramportation - Local Road | 0.06       | 0.03                   |  |

Notes Storm chamber on 9' x 14' x11' gravel base

O To BMP G Treated and Discharged **O**Retained or Recycled O Untreated Bypass or Overflo

Pollutant

| Value           |
|-----------------|
| Newport Bay     |
| 92 ou fi        |
| 135 sq ft       |
| 0.39 kyhr       |
| No - An Modeled |

|          |         |                   | - 14 |
|----------|---------|-------------------|------|
| t Inflow | Percent | Aslume (cu-ft/yr) |      |
|          |         | Ô                 |      |
| 0%       |         | 0                 |      |
| 0%       |         | 0                 |      |
| 0%       |         | 0                 | n)   |
| induced  | Percen  | Load Reduced      |      |
|          |         | 1.001             |      |

### **BMP Mapping**

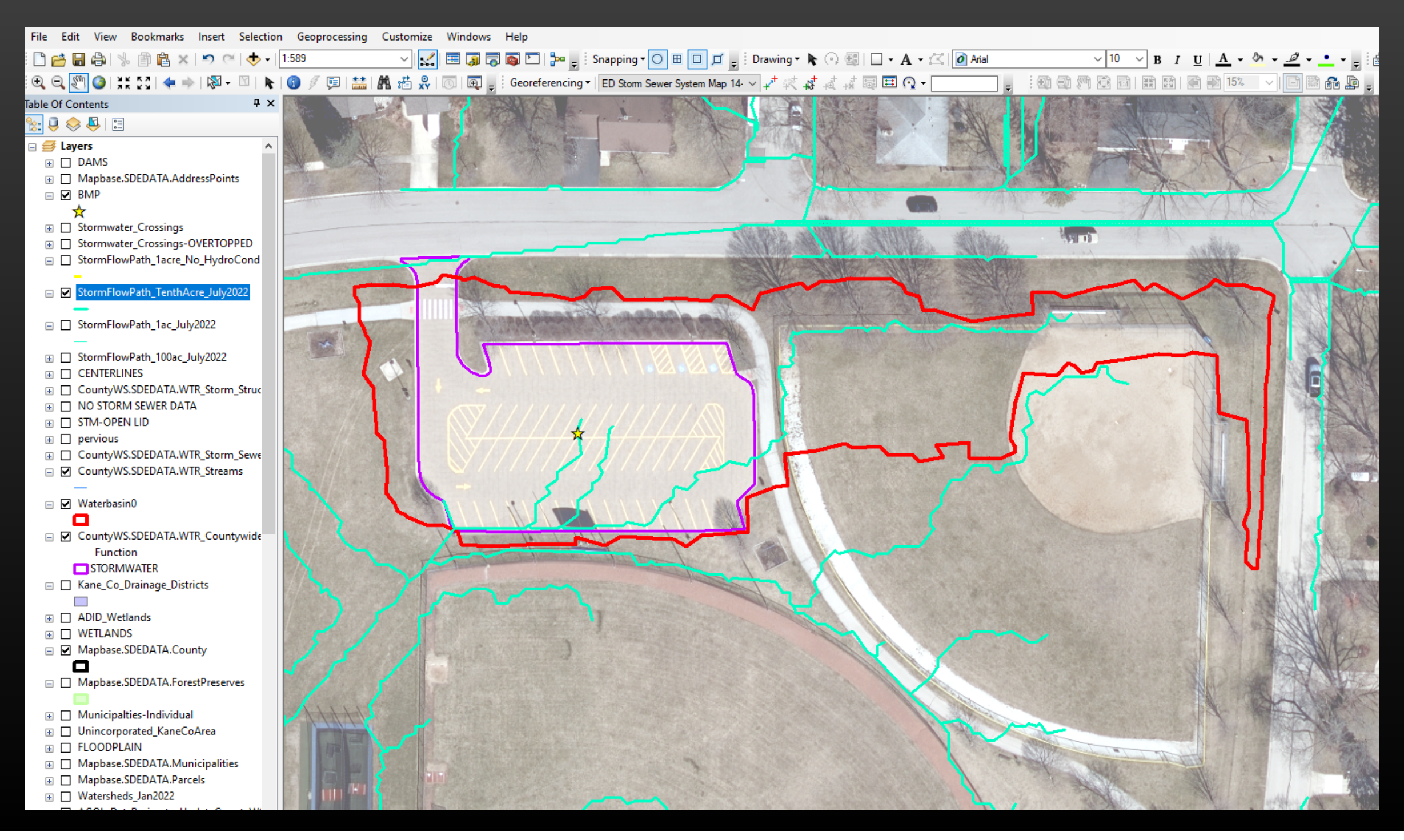

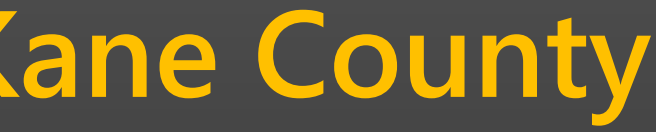

### Kane County Stormwater Viewer Stormwater Infrastructure Mapping & Tools

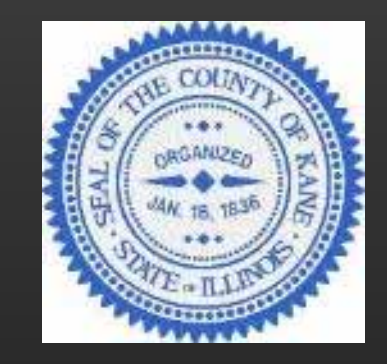

Kane County Department of Environmental & Water Resources, working with Kane County GIS Technologies Department has published a set of stormwater mapping layers and tools to help planners, engineers, emergency responders and the general public better understand how stormwater moves through Kane County. These layers include infrastructure features such as storm sewers, culverts, drain tiles, detention basins and represent the best available data. Additionally, storm flow paths and areas of potential flood inundation have been mapped and are included as informational stormwater layers. Accessing these layers on the County's Stormwater Viewer is outlined in the accompanying slides.

## **Accessing the Map**

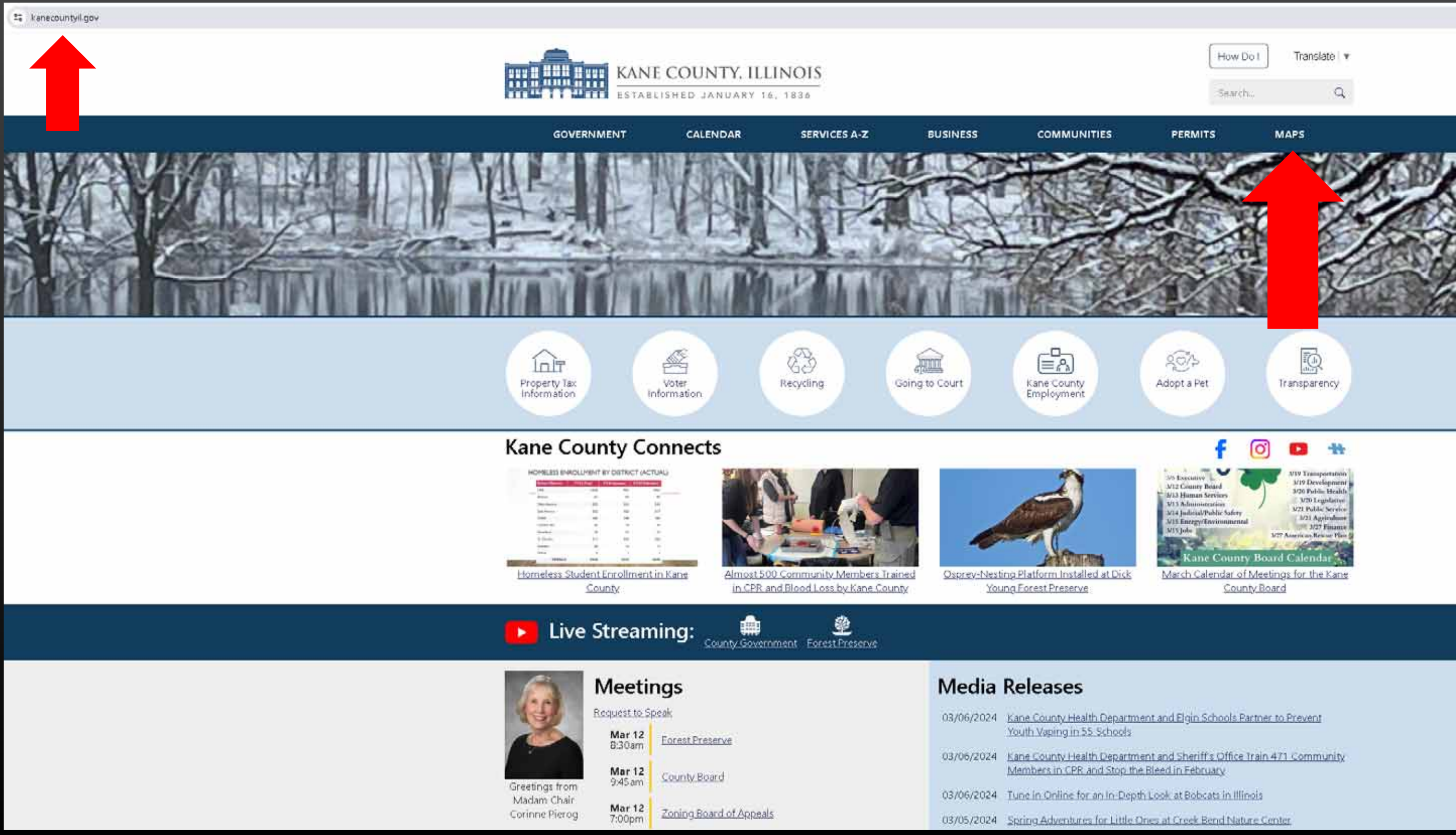

| 03/06/2024 | Kane County Health Depar<br>Youth Vaping in 55 School |
|------------|-------------------------------------------------------|
| 03/06/2024 | Kane County Health Depar<br>Members in CPR and Stop   |
| 03/06/2024 | Tune in Online for an In-D                            |
| 03/05/2024 | Spring Adventures for Littl                           |

### **Accessing the Map**

15 kanecountyil.gov/Pages/Maps.asps

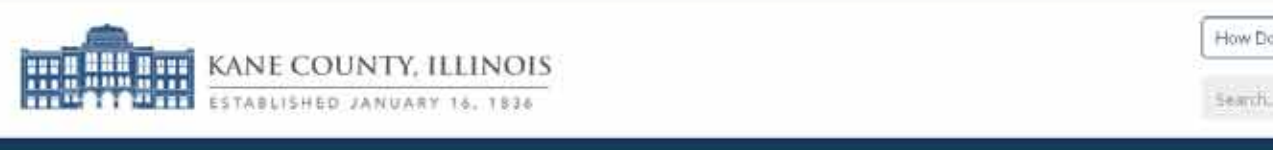

BUSINESS

COMMUNITIES

PERMITS

SERVICES A-Z

### Kane County Maps

GOVERNMENT

The following are links to a variety of informational county maps.

CALENDAR

Use the maps provided by GIS Technologies below to search for locations by either address, parcel, district, polling place, forest preserve, municipality, or county facility

For questions or further information: 630-208-8655.

### <u>Map Links</u>

- Kane County Facilities and Directions Google Maps
- Kane County Highway Map
- Kane/Northern Kendall Bicycle Map
- Kane County Government Center Campus
- Kane County Illinois Census 2020 Demographics
- Kane County UIRVDA
- Individual Maps for all 24 Board Districts
- 2021 Redistricting Maps Page
- 2021 Kane County Board District Map Adopted November 30, 2021 Packet
- GIS County Board Districts Interactive Map

### GIS Interactive Maps

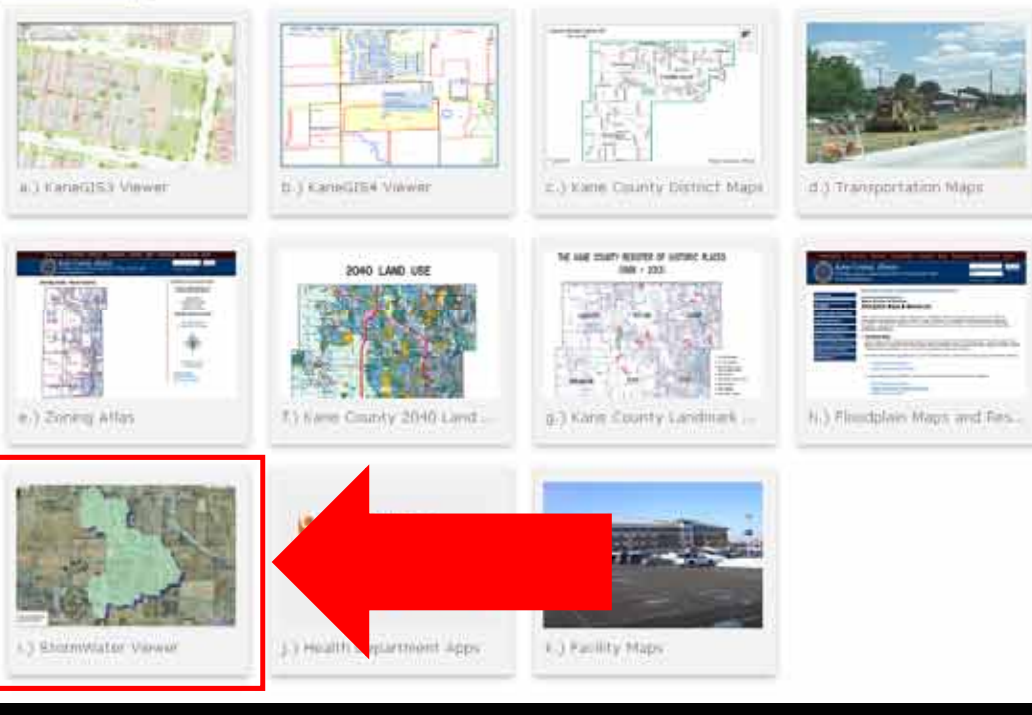

| Transla | te v |  |  |
|---------|------|--|--|
|         | Q    |  |  |
| MAPS    |      |  |  |
|         |      |  |  |
|         |      |  |  |
| у.      |      |  |  |
|         |      |  |  |
|         |      |  |  |
|         |      |  |  |
|         |      |  |  |
|         |      |  |  |
|         |      |  |  |
|         |      |  |  |
|         |      |  |  |
|         |      |  |  |
|         |      |  |  |
|         |      |  |  |
|         |      |  |  |
|         |      |  |  |
|         |      |  |  |
|         |      |  |  |
|         |      |  |  |
|         |      |  |  |
|         |      |  |  |

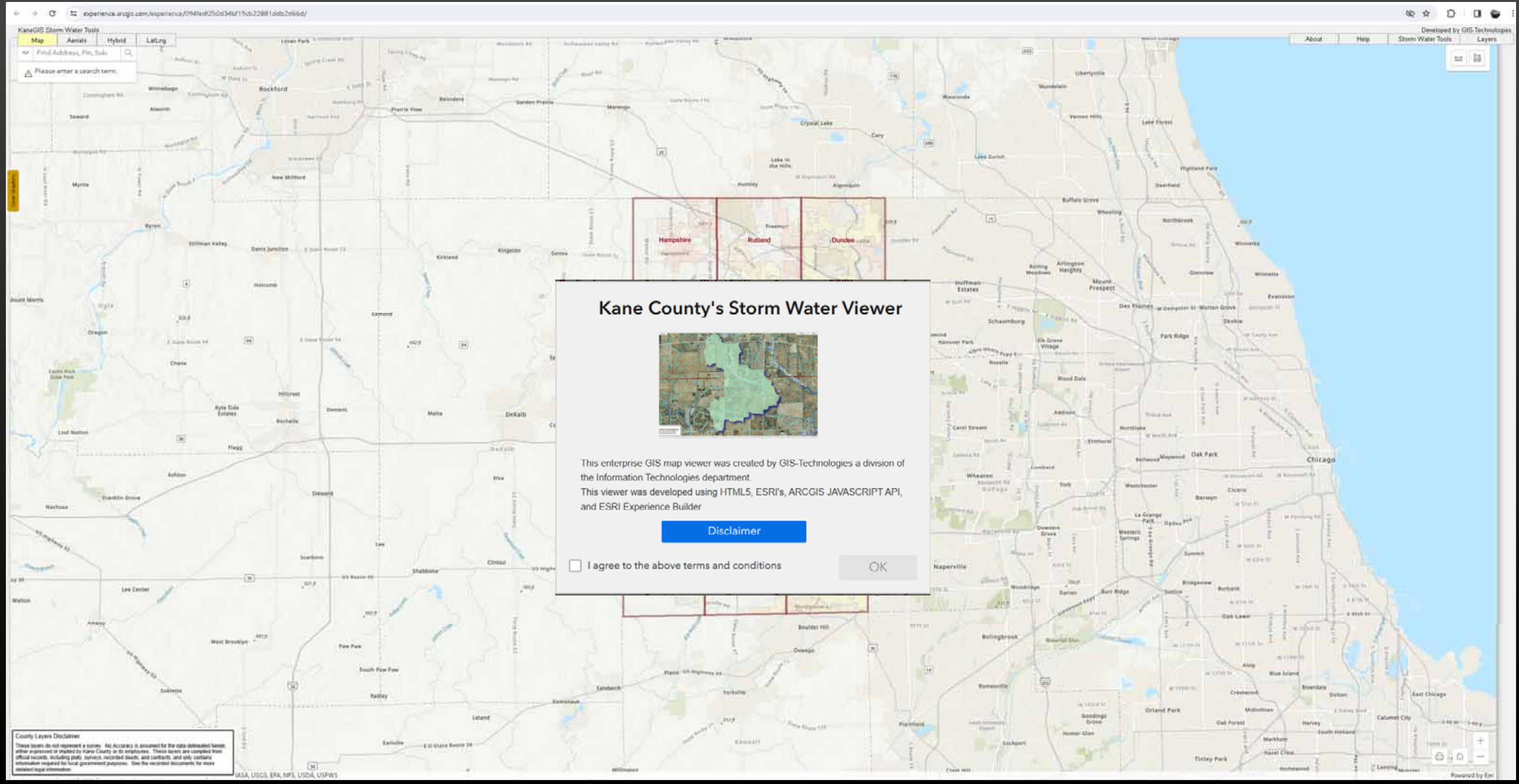

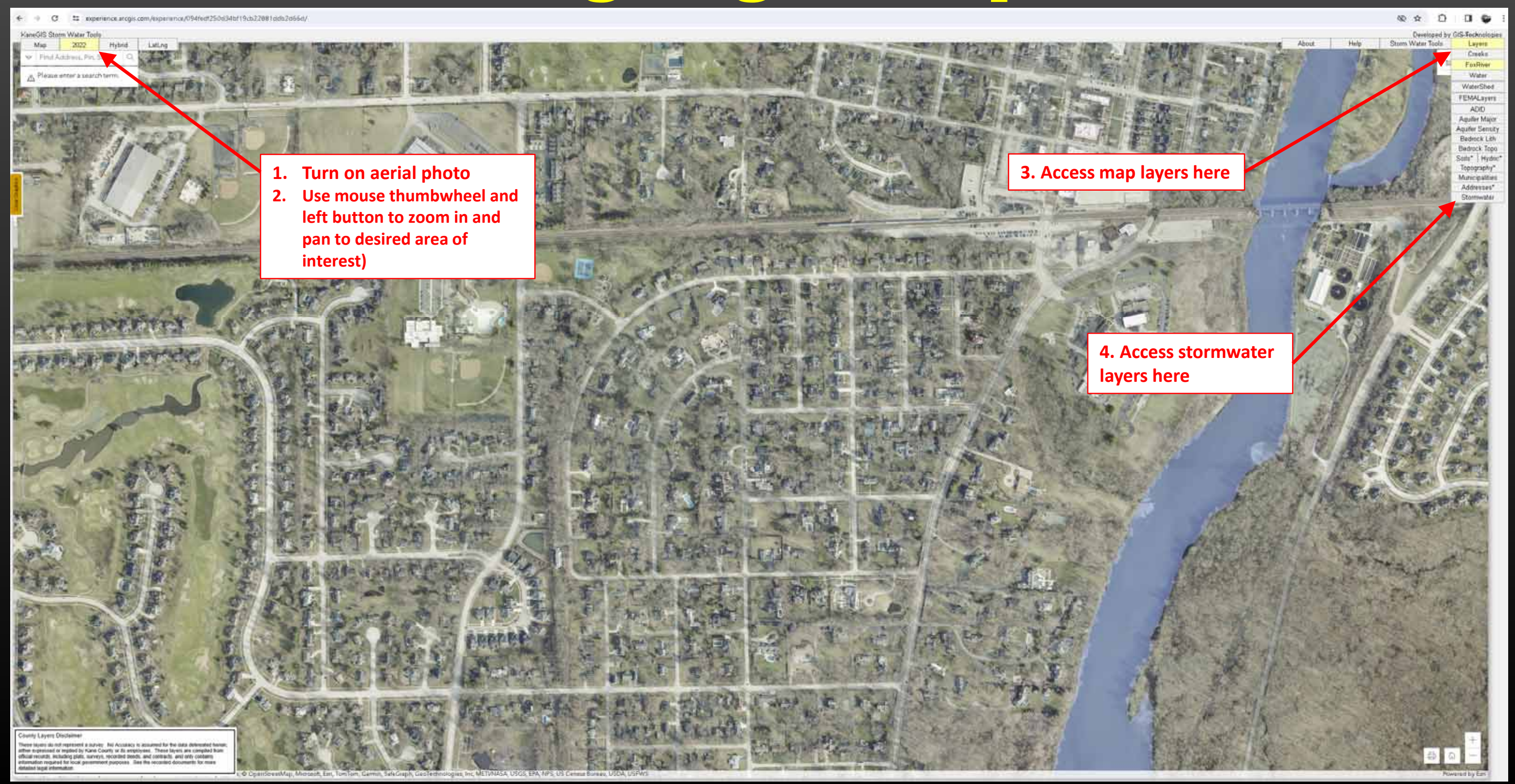

1. Turn on aerial photo 2. Access map layers here 2. Use mouse thumbwheel and left button to zoom in and pan to desired area of interest) layers here

wpenence/094fedt250it34br19cb22881ddb2d66d

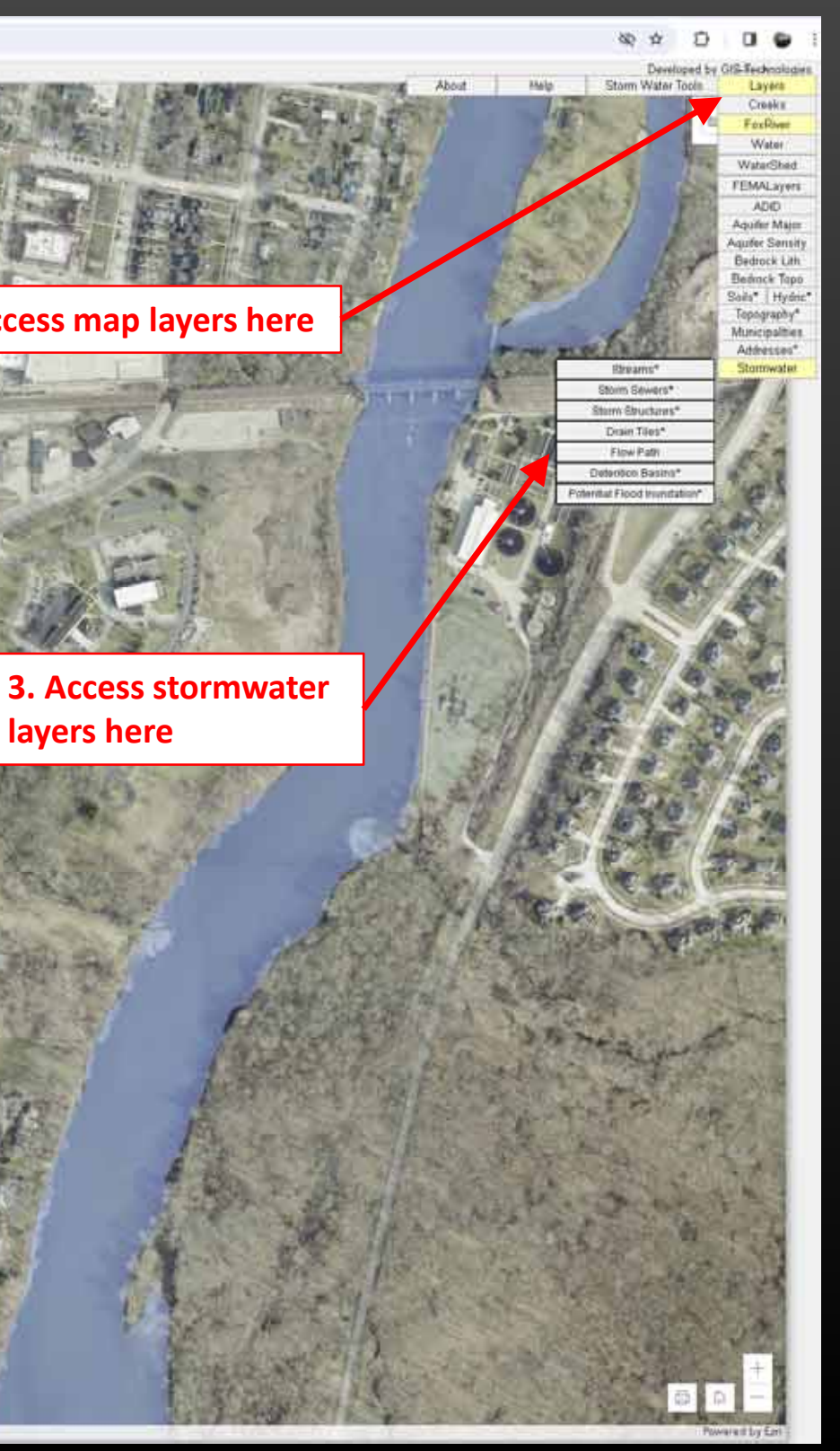

Wuter Too 2022 Map First Address, Pri Sub-

C

w10546act25.0c3ate115c6.22881ede2e64

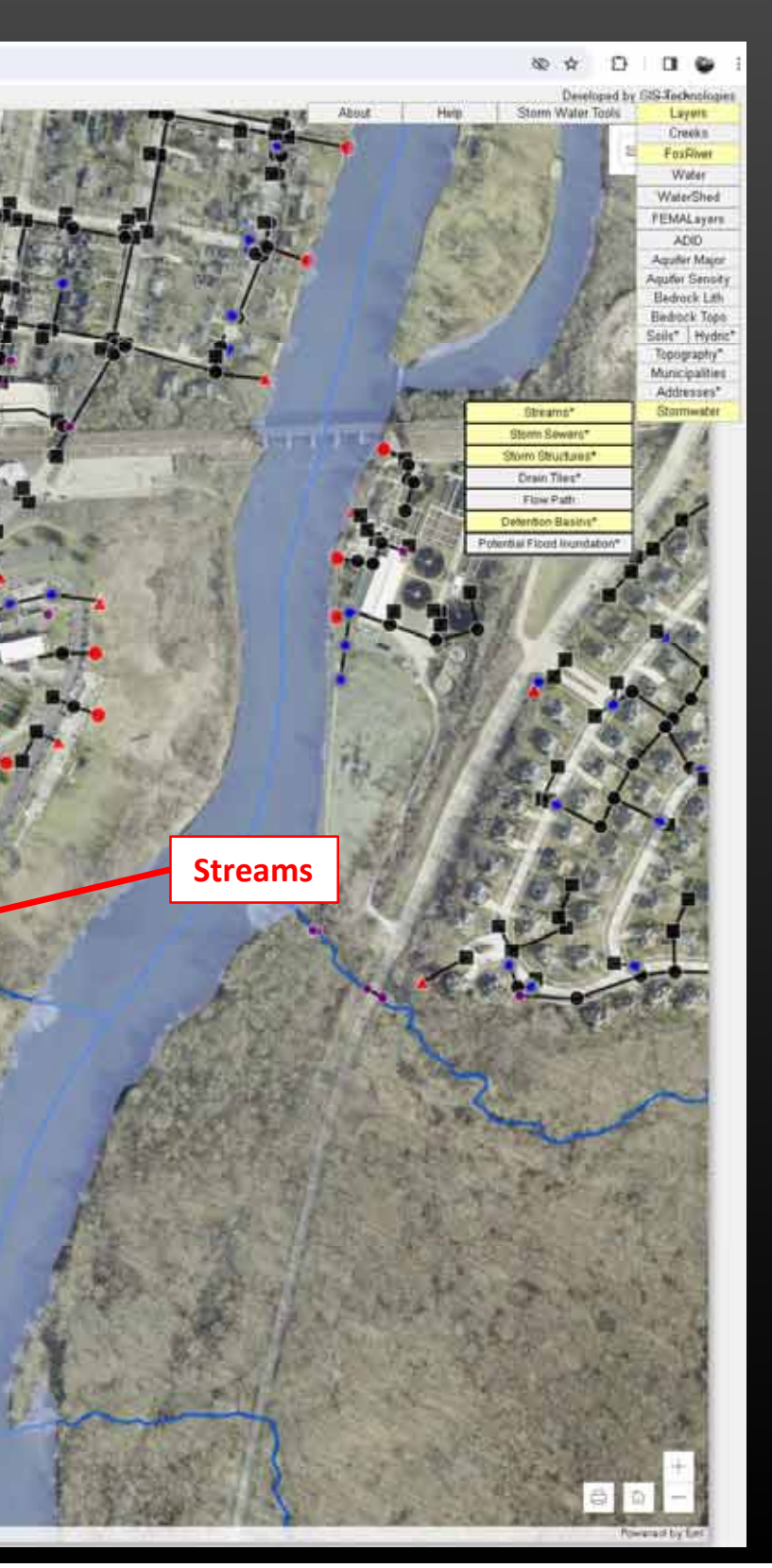

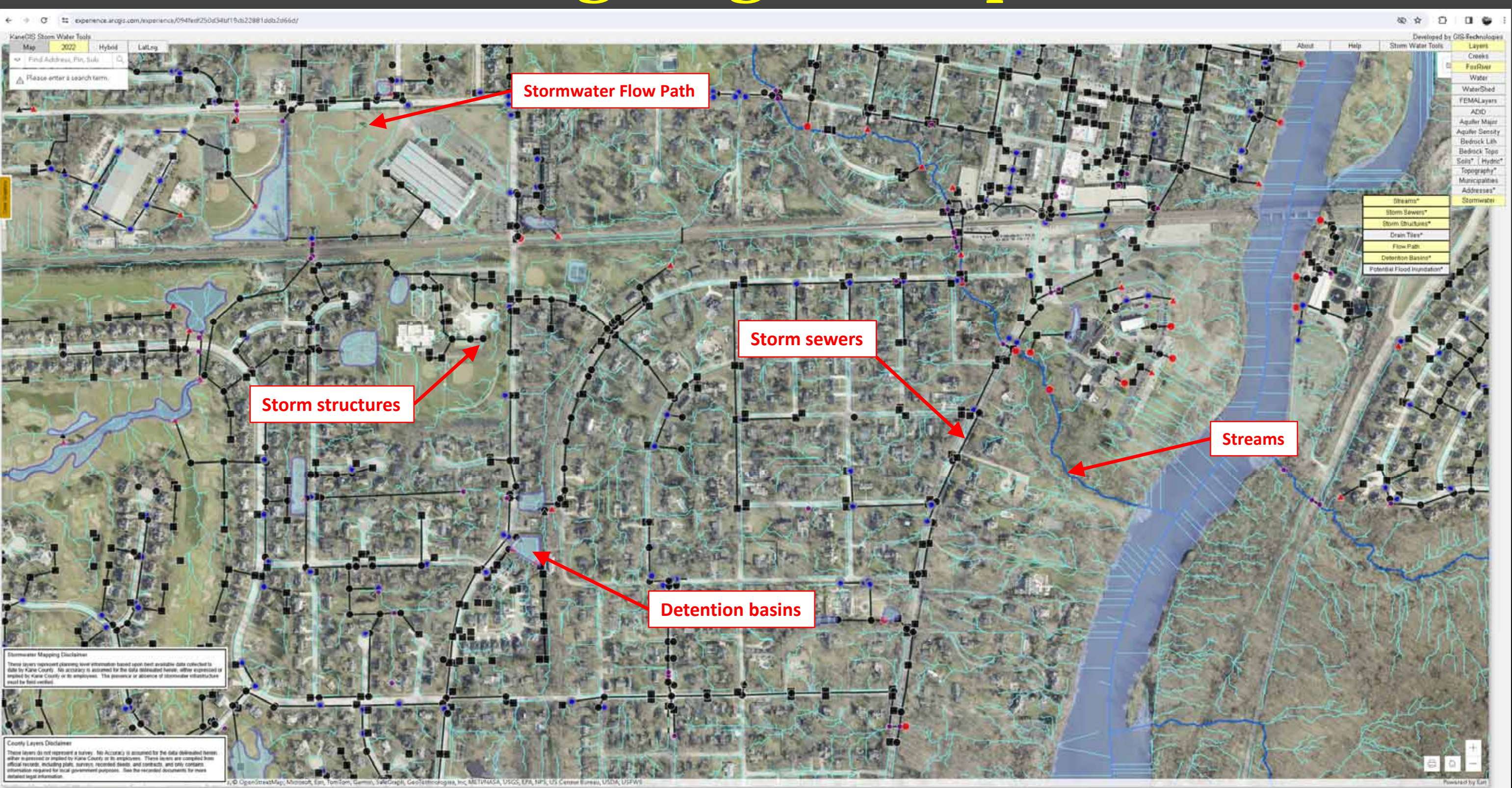

![](_page_48_Picture_1.jpeg)

### **Kane County Stormwater Viewer**

### **Part 2: Stormwater Tracing Tool**

Using the stormwater mapping data compiled by KCDEWR, Kane County GIS Technologies Department has created a Stormwater Tracing Tool which allows a user to trace the flow of stormwater from any point in the County to the nearest river (Fox River/Kishwaukee) River). This tracing tool takes into account all channels, culverts, and main storm sewers across the entire county. Accessing the tool on the Stormwater Viewer is outlined in the accompanying slides.

![](_page_49_Picture_3.jpeg)

### **Stormwater Tracing Tool**

![](_page_50_Figure_1.jpeg)

### **Stormwater Tracing Tool**

![](_page_51_Picture_1.jpeg)

### **Stormwater Tracing Tool**

![](_page_52_Picture_1.jpeg)

![](_page_52_Picture_3.jpeg)

### **Kane County Stormwater Viewer**

### **Part 3: Watershed Delineation Tool**

Using the stormwater mapping data compiled by KCDEWR, Kane County GIS Technologies Department has created a Watershed Tracing Tool which allows a user to map the land area draining to any point in the County. This tracing tool takes into account all channels, culverts, and known storm sewers across the entire county. Accessing the tool on the **Stormwater Viewer is outlined in the accompanying slides.** 

![](_page_53_Picture_3.jpeg)

![](_page_54_Picture_1.jpeg)

![](_page_55_Picture_1.jpeg)

![](_page_56_Picture_1.jpeg)

![](_page_57_Picture_1.jpeg)

### **Building a Stormwater Digital Twin & Sharing** it with Practitioners and the Public will:

- **Expedite solutions to current urban flooding problems** •
- Provide tools & data to help prevent future flooding exacerbated by changing • climate conditions
- Allow for better assessment of current and proposed water quality BMPs to maximize their effectiveness
- Allow for better assessment of the true impacts of past and future development decisions.
- Allow for the public to be better informed about the impacts of their choices • on the water that they (and the local environment) depend on

![](_page_59_Picture_0.jpeg)

![](_page_59_Picture_1.jpeg)

![](_page_60_Picture_0.jpeg)

Rob Linke, P.E., CFM Kane County Dept of Environmental & Water Resources Linkerobert@KaneCountyIL.gov phn. 630-232-3498

# **Appendix: Stormwater Infrastructure Mapping** & Tools Guide

![](_page_61_Picture_1.jpeg)

# **Real-time Demonstration** of Mapping Tools

![](_page_62_Picture_1.jpeg)